# Wireshark Tutorial: Examining Trickbot Infections

unit42.paloaltonetworks.com/wireshark-tutorial-examining-trickbot-infections/

Brad Duncan

November 8, 2019

#### By Brad Duncan

November 8, 2019 at 6:00 AM

Category: Malware, Tutorial, Unit 42

#### Tags: banking, infection, pcap, Trickbot, Wireshark, Wireshark Tutorial

| <pre></pre>                   | -setup.pcap       |      |                          |                                 |            |               |      |
|-------------------------------|-------------------|------|--------------------------|---------------------------------|------------|---------------|------|
| File Edit View Go C           | apture Analyze    | Sta  | tistics Telephony Wirele | ss Tools Help                   |            |               |      |
|                               | 0 9 0 0           |      | T 🕹 📃 🗏 Q, Q, C          | . 璽                             |            |               |      |
| http.request or ssl.handshake | type == 1         |      |                          |                                 |            | Expression    | +    |
| Time                          | Dst               | Port | Host                     | Server Name                     | Info       |               | ^    |
| 2018-08-03 19:06:20           | 192.0.79.32       | 80   | college.usatoday.com     |                                 | GET /20    | 17/03/01/     |      |
| 2018-08-03 19:06:20           | 192.0.78.19       | 443  |                          | r-login.wordpress.com           | Client     | Hello         |      |
| 2018-08-03 19:06:20           | 192.0.78.19       | 443  |                          | r-login.wordpress.com           | Client     | Hello         |      |
| 2018-08-03 19:06:20           | 192.0.77.32       | 443  |                          | s2.wp.com                       | Client     | Hello         |      |
| 2018-08-03 19:06:20           | 1 2.0.77 32       | 443  | гор.                     | s2. p.com                       | Client     | Hello         |      |
| 2018-08-03 19:06:20           | 1 2.0.77 31       | 443  | I U N                    | s2 p.com                        | Client     | Hello         |      |
| 2018-08-03 19:06: <u>20</u>   | 192.0.77.32       | 443  |                          | s2.wp.com                       | Client     | Hello         |      |
| 2018-08-03 19:06:20           | 192.0.77.32       | 443  |                          | s1.wp.com                       | Client     | Hello         |      |
| 2018-08-03 19:06:20           | 192.0.77.32       | 443  |                          | s1.wp.com                       | Client     | Hello         |      |
| 2018-08-03 19:06:20           | 192.0.77.32       | 443  |                          | s1.wp.com                       | Client     | Hello         |      |
| 2018-08-03 19:06:20           | 216.58.218        | 443  |                          | fonts.googleapis.com            | Client     | Hello         |      |
| 2018-08-03 19:06:20           | 216.58.218        | 443  |                          | <pre>fonts.googleapis.com</pre> | Client     | Hello         |      |
| 2018-08-03 19:06:20           | 52.84.125         | 80   | d15krst4gi8g86.clou      |                                 | GET /cs    | s/usatoda     |      |
| 2018-08-03 19:06:20           | 52.84.125         | 80   | d15krst4gi8g86.clou      |                                 | GET /js    | /script.j     |      |
| 2018-02-03 10-06-20           | 52 8/ 125         | 80   | d15kpet/digage clou      |                                 | GET /ce    | chucatoda     | ~~   |
| 🔵 🍸 traffic-for-wireshark-c   | column-setup.pcap |      |                          | Packets: 4448 · Displayed:      | 123 (2.8%) | Profile: Defa | ault |

This post is also available in: 日本語 (Japanese)

## **Executive Summary**

When a host is infected or otherwise compromised, security professionals with access to packet captures (pcaps) of the network traffic need to understand the activity and identify the type of infection.

This tutorial offers tips on how to identify Trickbot, an information stealer and banking malware that has been <u>infecting victims since 2016</u>. Trickbot is distributed through malicious spam (malspam), and it is also distributed by other malware such as <u>Emotet</u>, <u>IcedID</u>, or <u>Ursnif</u>.

Trickbot has distinct traffic patterns. This tutorial reviews pcaps of Trickbot infections caused by two different methods: a Trickbot infection from malspam and Trickbot when it is distributed through other malware.

Note: Today's tutorial requires Wireshark with a column display customized according to <u>this</u> <u>previous tutorial</u>. You should already have implemented Wireshark display filters as described <u>here</u>.

## Trickbot from malspam

Trickbot is often distributed through malspam. Emails from these campaigns contain links to download malicious files disguised as invoices or documents. These files may be Windows executable files for Trickbot, or they may be some sort of downloader for the Trickbot executable. In some cases, links from these emails return a zip archive that contains a Trickbot executable or downloader.

Figure 1 shows an example from September 2019. In this example, the email contained a link that returned a zip archive. The zip archive contained a Windows shortcut file that downloaded a Trickbot executable. A pcap for the associated Trickbot infection is available <u>here</u>.

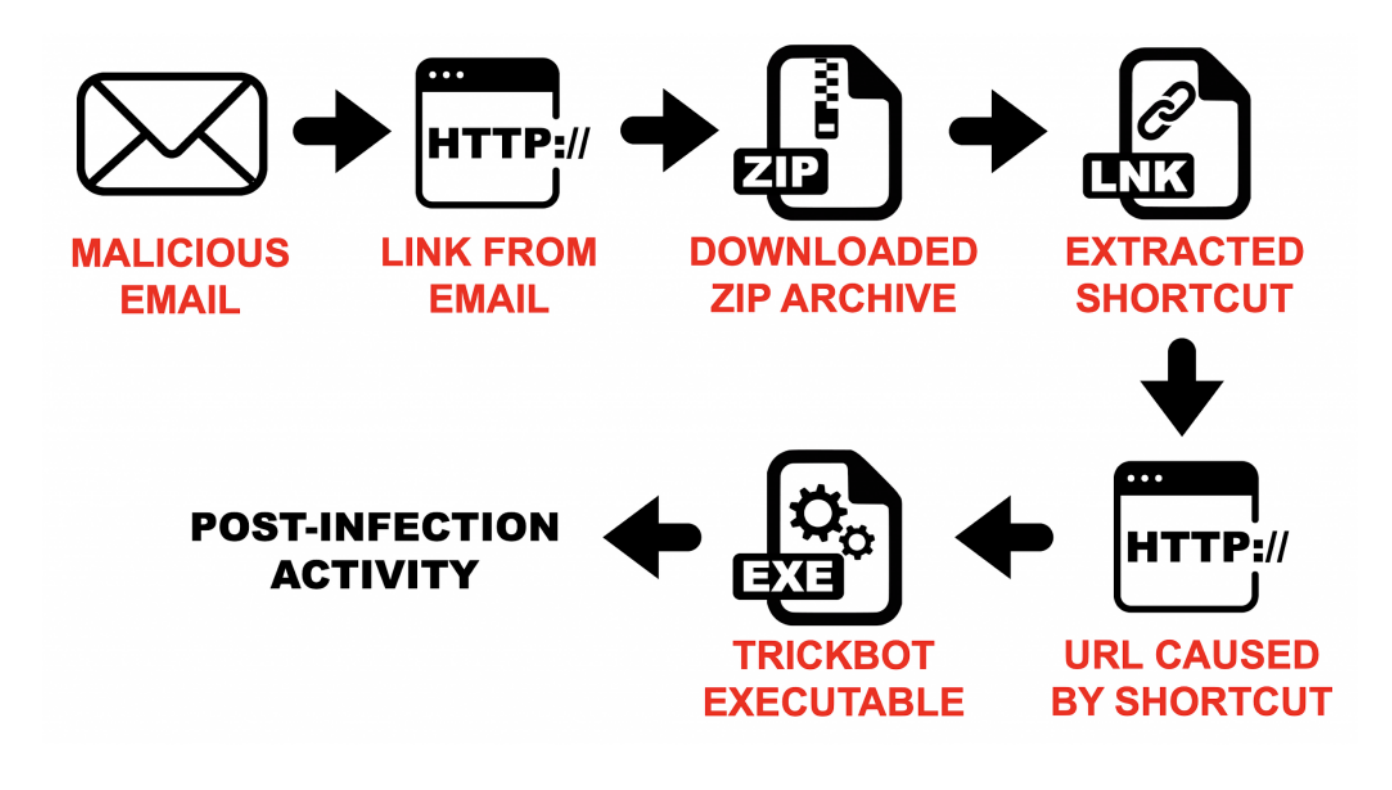

Figure 1: Flowchart from a Trickbot infection from malspam in September 2019.

Download the pcap <u>from this page</u>. The pcap is contained in a password-protected zip archive named **2019-09-25-Trickbot-gtag-ono19-infection-traffic.pcap.zip**. Extract the pcap from the zip archive using the password **infected** and open it in Wireshark. Use your

basic filter to review the web-based infection traffic as shown in Figure 2.

|      |                                                       |                | 2019-09-25-Tric          | kbot-gta      | g-ono19-infection-traffic.pcap      | • - • ×            |  |
|------|-------------------------------------------------------|----------------|--------------------------|---------------|-------------------------------------|--------------------|--|
| File | <u>E</u> dit <u>V</u> iew <u>G</u> o                  | <u>Capture</u> | Analyze Statistics Telep | hony <u>W</u> | /ireless <u>T</u> ools <u>H</u> elp |                    |  |
|      |                                                       | 🗅 🛅 🔀          | ) 🙆   🗟 🔹 📚 🏵            | <b>k</b>      |                                     |                    |  |
| 📕 (h | (http.request or ssl.handshake.type == 1) and !(ssdp) |                |                          |               |                                     |                    |  |
| Time |                                                       |                | Dst                      | port          | Host                                | Info               |  |
| + 2  | 2019-09-25                                            | 17:53          | 198.70.69.144            | 80            | www.msftncsi.com                    | GET /ncsi.txt HTTF |  |
| 2    | 2019-09-25                                            | 17:53          | 23.229.232.193           | 80            | www.dchristjan.com                  | GET /dd05ce3a-a9cs |  |
| 2    | 2019-09-25                                            | 17:54          | 72.21.81.200             | 443           | iecvlist.microsoft.com              | Client Hello       |  |
| 2    | 2019-09-25                                            | 17:54          | 72.21.81.200             | 443           | iecvlist.microsoft.com              | Client Hello       |  |
| 2    | 2019-09-25                                            | 17:54          | 72.21.81.200             | 443           | iecvlist.microsoft.com              | Client Hello       |  |
| 2    | 2019-09-25                                            | 17:54          | 72.21.81.200             | 443           | r20swj13mr.microsoft.com            | Client Hello       |  |
| 2    | 2019-09-25                                            | 17:54          | 72.21.81.200             | 443           | r20swj13mr.microsoft.com            | Client Hello       |  |
| 2    | 2019-09-25                                            | 17:54          | 144.91.69.195            | 80            | 144.91.69.195                       | GET /solar.php HT1 |  |
| 2    | 2019-09-25                                            | 18:05          | 187.58.56.26             | 449           |                                     | Client Hello       |  |
| 2    | 2019-09-25                                            | 18:05          | 176.58.123.25            | 443           | ident.me                            | Client Hello       |  |
| 2    | 2019-09-25                                            | 18:05          | 104.124.58.155           | 80            | www.download.windowsupdate          | GET /msdownload/up |  |
| 2    | 2019-09-25                                            | 18:06          | 195.123.220.86           | 447           |                                     | Client Hello       |  |
| 2    | 2019-09-25                                            | 18:06          | 187.58.56.26             | 449           |                                     | Client Hello       |  |
| 2    | 2019-09-25                                            | 18:06          | 187.58.56.26             | 449           |                                     | Client Hello       |  |
| 2    | 2019-09-25                                            | 18:07          | 187.58.56.26             | 449           |                                     | Client Hello       |  |
| 2    | 2019-09-25                                            | 18:07          | 170.238.117.1            | 8082          | 170.238.117.187                     | POST /ono19/BACHMA |  |
| 2    | 2019-09-25                                            | 18:07          | 170.238.117.1            | 8082          | 170.238.117.187                     | POST /ono19/BACHMA |  |
| 2    | 2019-09-25                                            | 18:07          | 170.238.117.1            | 8082          | 170.238.117.187                     | POST /ono19/BACHM4 |  |
| 4    |                                                       | 10 07          | 103 50 50 00             |               |                                     | ••••••••           |  |
|      |                                                       |                |                          |               |                                     |                    |  |

Figure 2: Pcap of the Trickbot infection viewed in Wireshark.

Review the traffic, and you will find the following activity common in recent Trickbot infections:

- An IP address check by the infected Windows host
- HTTPS/SSL/TLS traffic over TCP ports 447 and 449
- HTTP traffic over TCP port 8082
- HTTP requests ending in .png that return Windows executable files

Unique to this Trickbot infection is an HTTP request to **www.dchristjan[.]com** that returned a zip archive and an HTTP request to **144.91.69[.]195** that returned a Windows executable file. Follow the HTTP stream for the request to **www.dchristjan[.]com** as shown in Figure 3 to review the traffic. In the HTTP stream, you will find indicators that a zip archive was returned as shown in Figure 4.

|                          |                                                       | 2019-09-25-Trickbot-gtag-         | ono19-infection-traffic.pcap     | + _ = ×                 |  |  |  |  |
|--------------------------|-------------------------------------------------------|-----------------------------------|----------------------------------|-------------------------|--|--|--|--|
| <u>File Edit View Go</u> | apture                                                | Analyze Statistics Telephony Wire | eless <u>T</u> ools <u>H</u> elp |                         |  |  |  |  |
|                          |                                                       | S 🙆 🍓 💩 🏵 🕼 😫                     | 💻 📃 🔍 २, २, 🗉                    |                         |  |  |  |  |
| (http.request or ssl.ha  | (http.request or ssl.handshake.type == 1) and !(ssdp) |                                   |                                  |                         |  |  |  |  |
| Dst                      | port                                                  | Host                              | nfo                              | <u>^</u>                |  |  |  |  |
| 198.70.69.144            | 80                                                    | www.msftncsi.com                  | GET /ncsi.txt H                  | ITTP/1.1                |  |  |  |  |
| 23.229.232.193           | 80                                                    | www.dchristjan.com                | GET /dd05ce3a-a                  | 9c9-4018-8252-d579eed1e |  |  |  |  |
| 72.21.81.200             | 443                                                   | iecvlist.microsoft.com            | Mark/Onmark Packet               |                         |  |  |  |  |
| 72.21.81.200             | 443                                                   | iecvlist.microsoft.com            | Ignore/Unignore Packet           |                         |  |  |  |  |
| 72.21.81.200             | 443                                                   | iecvlist.microsoft.com            | Set/Unset Time Reference         |                         |  |  |  |  |
| 72.21.81.200             | 443                                                   | r20swj13mr.microsoft.             | Time Shift                       |                         |  |  |  |  |
| 72.21.81.200             | 443                                                   | r20swj13mr.microsoft.             | Packet Comment                   |                         |  |  |  |  |
| 144.91.69.195            | 80                                                    | 144.91.69.195                     | Edit Resolved Name               | ITTP/1.1                |  |  |  |  |
| 187.58.56.26             | 449                                                   |                                   | Apply as Filter                  |                         |  |  |  |  |
| 176.58.123.25            | 443                                                   | ident.me                          | Apply as Filter                  |                         |  |  |  |  |
| 104.124.58.155           | 80                                                    | www.download.windowsu             | Prepare a Filter                 | update/v3/static/trust  |  |  |  |  |
| 195.123.220.86           | 447                                                   |                                   | Conversation Filter              |                         |  |  |  |  |
| 187.58.56.26             | 449                                                   |                                   | Colorize Conversation            |                         |  |  |  |  |
| 187.58.56.26             | 449                                                   |                                   | SCTP                             |                         |  |  |  |  |
| 187.58.56.26             | 449                                                   |                                   | Follow                           | TCP Stream              |  |  |  |  |
| 170.238.117.1            | 8082                                                  | 170.238.117.187                   | Сору                             | UDP Stream              |  |  |  |  |
| 170.238.117.1            | 8082                                                  | 1/0.238.117.187                   | Protocol Preferences             | SSL Stream 1617601. AC  |  |  |  |  |
| 1/0.238.11/.1            | 8082                                                  | 1/0.230.11/.10/                   | Decode As                        | HTTP Stream             |  |  |  |  |
| 4                        |                                                       |                                   | Decode As                        |                         |  |  |  |  |
|                          |                                                       |                                   | Show Packet in New Window        |                         |  |  |  |  |

Figure 3: Following the HTTP stream for the request to www.dchristjan[.]com.

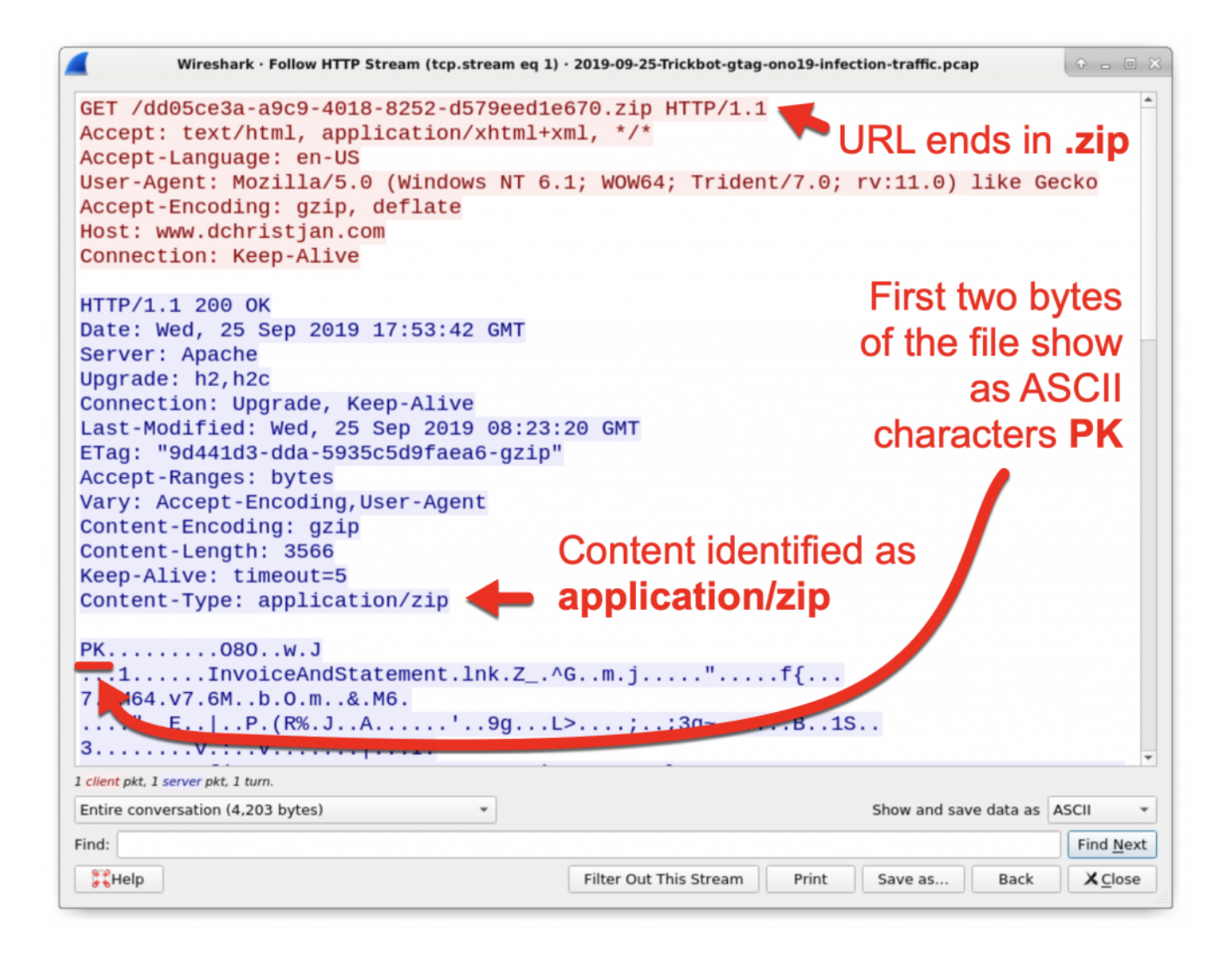

Figure 4: Indicators the HTTP request returned a zip archive.

In Figure 4, you can also see the name of the file contained in the zip archive,

*InvoiceAndStatement.Ink*. You can export the zip archive from the traffic using Wireshark as shown in Figure 5 and Figure 6 using the following path:

 $\textit{File} \rightarrow \textit{Export Objects} \rightarrow \textit{HTTP}...$ 

|                                                        | 2019-09-           | 25-Tric | kbot-gt | tag-ono19-infection-traffic.pcap            | • - D                                 |
|--------------------------------------------------------|--------------------|---------|---------|---------------------------------------------|---------------------------------------|
| e <u>E</u> dit <u>V</u> iew <u>G</u> o <u>C</u> apture | Analyze Statistics | Telep   | hony    | <u>W</u> ireless <u>T</u> ools <u>H</u> elp |                                       |
| Open                                                   | Ctrl+O             | 2       |         | al 🗔 🔲 🔍 Q. Q. 11                           |                                       |
| Open Recent                                            | ,                  |         | -       |                                             |                                       |
| Merge                                                  |                    | p)      |         | Expressio                                   | n + basic   basic+   basic+d          |
| Import from Hex Dump                                   |                    |         | port    | Host                                        | Info                                  |
| Close                                                  | Ctrl+W             | 44      | 80      | www.msftncsi.com                            | GET /ncsi.txt HTTF                    |
| Save                                                   | Ctrl+S             | 193     | 80      | www.dchristjan.com                          | GET /dd05ce3a-a9c9                    |
| Save As                                                | Ctrl+Shift+S       | 9       | 443     | lecvlist.microsoft.com                      | Client Hello                          |
| Sile Cet                                               | carronnero         | 9       | 443     | iecvlist.microsoft.com                      | Client Hello                          |
| File Set                                               | ,                  | 9       | 443     | r20cwi12mr_microsoft_com                    | Client Hello                          |
| Export Specified Packets                               |                    | 2       | 443     | r20swj13mr microsoft com                    | Client Hello                          |
| Export Packet Dissections                              | •                  | 95      | 80      | 144 91 69 195                               | GET /solar php HT]                    |
| Export Packet Bytes                                    | Ctrl+Shift+X       | 50      | 449     | 144.51.65.155                               | Client Hello                          |
| Export PDUs to File                                    |                    | 25      | 443     | j <b>∧∵∕</b> .me                            | Client Hello                          |
| Export SSL Session Keys                                |                    | 155     | 80      | Hownload.windowsupdate.                     | GET /msdownload/up                    |
| Export Objects                                         |                    | D       | ICOM    |                                             | Client Hello                          |
| Print                                                  | Ctrl+P             | H       | ТТР     |                                             | Client Hello                          |
| Ouit                                                   | Ctrl+O             | IM      | 1F      |                                             | Client Hello                          |
| Z019-09-50 T0.01"                                      | 101.30.30.2        | s       | ИΒ      |                                             | Client Hello                          |
| 2019-09-25 18:07                                       | 170.238.117        | TE      | TP      | 70.238.117.187                              | POST /ono19/BACHM/                    |
| 2019-09-25 18:07                                       | 170.238.117        | ·       | 0002    | 70.238.117.187                              | POST /ono19/BACHM4                    |
| 2019-09-25 18:07                                       | 170.238.117        | .1      | 8082    | 2 170.238.117.187                           | POST /ono19/BACHM4                    |
|                                                        |                    | -       |         |                                             | · · · · · · · · · · · · · · · · · · · |

Figure 5: Exporting HTTP objects from the pcap.

| Packet 🔻 | Hostname             | Content Type             | Size        | Filename        | -       |
|----------|----------------------|--------------------------|-------------|-----------------|---------|
| 50       | www.msftncsi.com     | text/plain               | 14 bytes    | ncsi.txt        |         |
| 69       | www.dchristjan.com   | application/zip          | 3,546 bytes | dd05ce3a-a9c9-4 | 018-825 |
| 929      | 144.91.69.195        | application/octet-stream | 679 kB      | solar.php       |         |
| 1188     | www.download.window  | application/vnd.ms-cab   | 58 kB       | authrootstl.cab |         |
| 3425     | 170.238.117.187      | multipart/form-data      | 249 bytes   | 81              |         |
| 3427     | 170.238.117.187      | text/plain               | 3 bytes     | 81              |         |
| 3442     | 170.238.117.187      | multipart/form-data      | 348 bytes   | 83              |         |
| 3444     | 170.238.117.187      | text/plain               | 3 bytes     | 83              |         |
| 3459     | 170.238.117.187      | multipart/form-data      | 260 bytes   | 81              |         |
| 3463     | 170.238.117.187      | text/plain               | 3 bytes     | 81              |         |
| 4510     | 170.238.117.187:8082 | multipart/form-data      | 269 bytes   | 81              |         |
| 4        |                      |                          |             |                 |         |

Figure 6: Exporting the zip archive from the pcap.

In a BSD, Linux, or Mac environment, you can easily confirm the extracted file is a zip archive, get the SHA256 hash of the file, and extract the contents of the archive in a command line environment. In this case, the content is a Windows shortcut file, which you can also confirm and get the SHA256 hash as shown in Figure 7.

The command to identify the file type is **file** *[filename]*, while the command to find the SHA256 hash of the file is **shasum -a 256** *[filename]*.

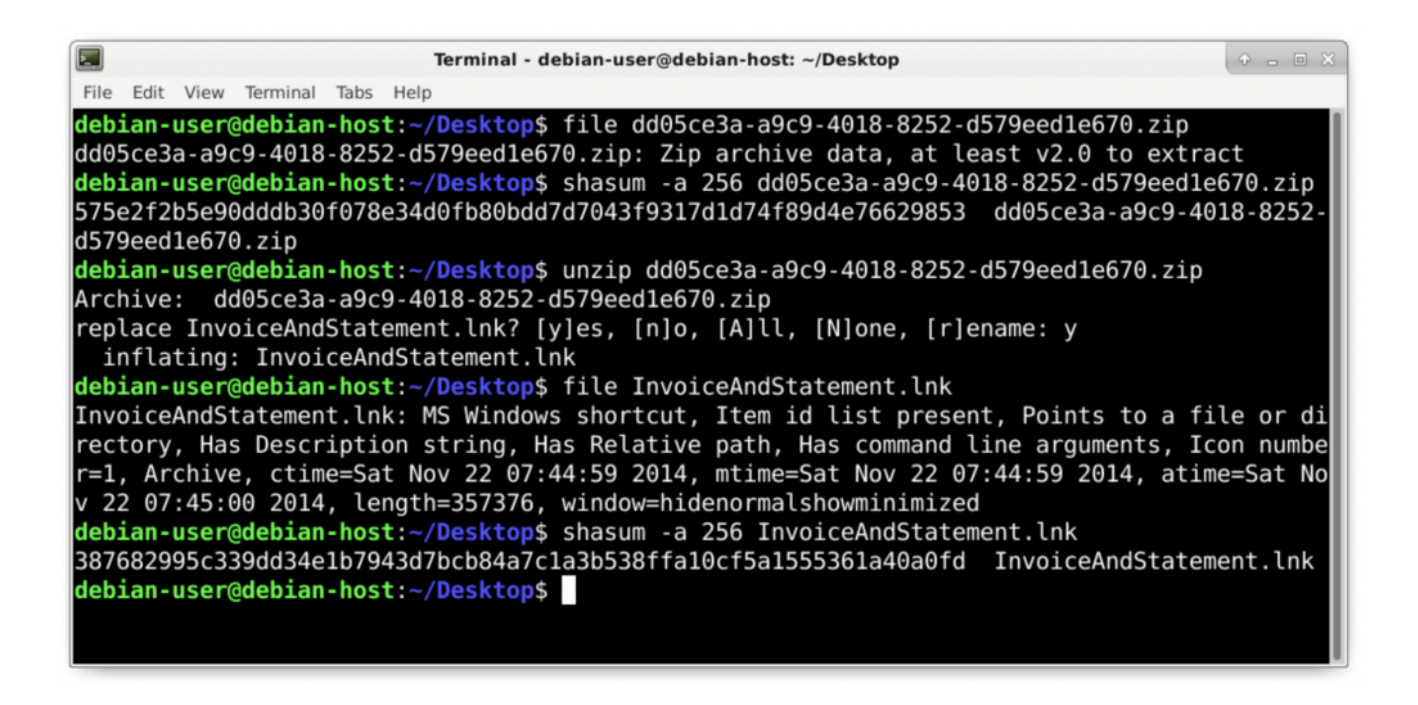

Figure 7: Checking the extracted zip archive and its contents.

An HTTP request to **144.91.69**[.]**195** returned a Windows executable file. This is the initial Windows executable for Trickbot. You can follow the HTTP stream for this HTTP request and find indicators this is an executable file as shown in Figure 8 and Figure 9. You can extract the executable file from the pcap as shown in Figure 10.

| 2019-09-25-Trick                                                                                                    | bot-gtag-ono19-infection-traffic.pca                                                                                                    | p ×                                                                                                    |  |  |  |  |  |
|----------------------------------------------------------------------------------------------------|----------------------------------------------------------------------------------------------------|----------------------------------------------------------------------------------------------------|--|--|--|--|--|
| <u>File Edit View Go Capture Analyze Statistics Telep</u>                                                                                                    | hony <u>W</u> ireless <u>T</u> ools <u>H</u> elp                                                                                                    |                                                                                                    |  |  |  |  |  |
| 🥖 🔳 🖉 🕲 🚞 🗎 🗙 🖉 🙇 🔹 🥸                                                                                                    | k 😫 📃 🗐 🔍 Q, Q, 🏢                                                                                                    |                                                                                                    |  |  |  |  |  |
| (http.request or ssl.handshake.type == 1) and !(ssdp)                                                                                                    |                                                                                                    |                                                                                                    |  |  |  |  |  |
| Time Dst                                                                                                    | port Host                                                                                                    | Info                                                                                                    |  |  |  |  |  |
| 2019-09-25 17:53 198.70.69.144<br>2019-09-25 17:53 23.229.232.193                                                                                                    | 80 www.msftncsi.com<br>80 www.dchristian.com                                                                                                    | GET /ncsi.txt HTTF                                                                                                    |  |  |  |  |  |
| 2019-09-25 17:54 72.21.81.200                                                                                                    | 443 iecylist.microsoft.                                                                                                    | com Client Hello                                                                                                    |  |  |  |  |  |
| 2019-09-25 17:54 72.21.81.200                                                                                                    | 443 iecvlist.microsoft.                                                                                                    | com Client Hello                                                                                                    |  |  |  |  |  |
| 2019-09-25 17:54 72.21.81.200                                                                                                    | 443 A list.microsoft.                                                                                                    | com Client Hello                                                                                                    |  |  |  |  |  |
| 2019-09-25 17:54 72.21.81.200                                                                                                    | 443 swj13mr.microsof                                                                                                    | t.com Client Hello                                                                                                    |  |  |  |  |  |
| 2019-09-25 17:54 72.21.81.200                                                                                                    | 443 swj13mr.microsof                                                                                                    | t.com Client Hello                                                                                                    |  |  |  |  |  |
| <ul> <li>→ 2019-09-25 17:54 144.91.69.195</li> <li>2019-09-25 18:05 187.58.56.26</li> <li>2019-09-25 18:05 176.58.123.25</li> <li>2019-09-25 18:05 104.124.58.155</li> <li>2019-09-25 18:06 195.123.220.86</li> <li>2019-09-25 18:06 187.58.56.26</li> <li>2019-09-25 18:07 187.58.56.26</li> <li>2019-09-25 18:07 187.58.56.26</li> <li>2019-09-25 18:07 170.238.117.1</li> <li>2019-09-25 18:07 170.238.117.1</li> <li>2019-09-25 18:07 170.238.117.1</li> </ul> | 80       Mark/Unmark Packet         441       Ignore/Unignore Packet         80       Set/Unset Time Reference         441       Time Shift         442       Packet Comment         443       Edit Resolved Name         444       Apply as Filter         801       Prepare a Filter         802       Conversation Filter         804       Colorize Conversation | GET /solar.php HT1<br>Client Hello<br>Client Hello<br>supdate GET /msdownload/up<br>Client Hello<br>Client Hello<br>Client Hello<br>Client Hello<br>POST /ono19/BACHM/<br>POST /ono19/BACHM/<br>POST /ono19/BACHM/ |  |  |  |  |  |
|                                                                                                    | SCTP >                                                                                                    |                                                                                                    |  |  |  |  |  |
|                                                                                                    | Follow                                                                                                    | TCP Stream                                                                                                    |  |  |  |  |  |
|                                                                                                    | Сору                                                                                                    | UDP Stream                                                                                                    |  |  |  |  |  |
|                                                                                                    | Protocol Preferences 🕨                                                                                                    | SSL Stream                                                                                                    |  |  |  |  |  |
|                                                                                                    | Decode <u>A</u> s                                                                                                    | HTTP Stream                                                                                                    |  |  |  |  |  |
|                                                                                                    | Show Packet in New Window                                                                                                    |                                                                                                    |  |  |  |  |  |

Figure 8: Following the HTTP stream for the HTTP request to 144.91.69[.]195.

| 🧧 Wireshark · Follow HTTP Stream (tcp.stream eq | 7) · 2019-09-25-Trickbot-gtag-ono19-infection-traffic.pcap 🔶 👝 🗉 🗙 |
|-------------------------------------------------|--------------------------------------------------------------------|
| GET /solar.php HTTP/1.1                         | *                                                                  |
| Connection: Keep-Alive                          |                                                                    |
| Accept: */*                                     |                                                                    |
| Accept-Language: en-us                          |                                                                    |
| User-Agent: pwtyyEKzNtGatwnJjmCcBL              | boveCVpc                                                           |
| Host: 144.91.69.195                             | Content type is                                                    |
| HTTP/1.1 200 OK                                 | application/octet-stream                                           |
| Server: nginx/1.10.3                            |                                                                    |
| Date: Wed, 25 Sep 2019 17:54:12 GM              | Eilo name listed in the                                            |
| Content-Type: application/octet-st              | ream File fiame insteu in the                                      |
| Content-Length: 679008                          | HTTP response headers                                              |
| Connection: keep-alive                          | that ends in eve                                                   |
| Content-Description: File Transfer              |                                                                    |
| Content-Disposition: attachment; f              | ilename="phn34ycjtghm.exe"                                         |
| Expires: 0                                      |                                                                    |
| Cache-Control: must-revalidate                  |                                                                    |
| Pragma: public First 2 bytes of an              | EXE or DLL show as ASCII characters MZ                             |
| MZ@@                                            |                                                                    |
| This program cannot be run in DOS               | mode.                                                              |
|                                                 | g{.X.g{.{.b{z{.{.;                                                 |
| 1 client pkt, 1 server pkt, 1 turn.             |                                                                    |
| Entire conversation (679 kB) 🔹                  | Show and save data as ASCII 👻                                      |
| Find:                                           | Find <u>N</u> ext                                                  |
| ₩Help                                           | Filter Out This Stream     Print     Save as     Back     X Close  |

Figure 9: Indicators the returned file is a Windows executable or DLL file.

| a Edit View Go Canture    | Analyze Statistics T | alanhany | Wireless Tools Holp                  |                           |             |                 |
|---------------------------|----------------------|----------|--------------------------------------|---------------------------|-------------|-----------------|
| Open                      | Ctrl+0               |          | Wireless Tools Help<br>Wireshark · E | xport · HTTP object list  |             | + - O           |
| Open Recent               | •                    | Packet   | * Hostname                           | Content Type              | N -         | Filename        |
| Merge                     | p)                   | 50       | www.msftncsi.com                     | text/plain                | res         | ncsi.txt        |
| Import from Hex Dump      |                      | 69       | www.dchristian.com                   | application/zip           | 3.546 bytes | dd05ce3a-a9c9-  |
| import nom nex bump       | 4                    | 929      | 144.91.69.195                        | application/octet-stream  | 679 kB      | solar.php       |
| Close                     | Ctrl+W               | 1188     | www.download.windowsupd              | application/vnd.ms-cab-co | 58 kB       | authrootstl.cab |
| Save                      | Ctrl+S               | 3425     | 170.238.117.187                      | multipart/form-data       | 249 bytes   | 81              |
| Savo As                   | Ctrl+Shift+S         | 3427     | 170.238.117.187                      | text/plain                | 3 bytes     | 81              |
| 5ave <u>A</u> 5           | curronnero o         | 3442     | 170.238.117.187                      | multipart/form-data       | 348 bytes   | 83              |
| File Set                  | ► Ð                  | 3444     | 170.238.117.187                      | text/plain                | 3 bytes     | 83              |
| Export Specified Packets  | Э                    | 3459     | 170.238.117.187                      | text/plain                | 200 bytes   | 81              |
| Sweet Backet Discostions  | . 9                  | 1510     | 170 238 117 187 8082                 | multinart/form-data       | 260 hutes   | 81              |
| Export Packet Dissections | a l                  | 4        |                                      |                           |             |                 |
| Export Packet Bytes       | Ctrl+Shift+X         | 🛛 🔀 Help |                                      | Sav                       | ve All XC   | lose Save       |
| Export PDUs to File       |                      |          |                                      |                           |             |                 |
| Export SSL Session Keys   |                      | 5 443    | download winds                       |                           | deumland    | 1               |
| Export SSE Session Reys   | 1                    | 55 80    | download.windd                       | owsupdate GET /ms         | download    | / up            |
| Export Objects            | •                    | DICOM    |                                      | Client                    | Hello       |                 |
| Print                     | Ctrl+P               | нттр     |                                      | Client                    | Hello       |                 |
| Quit                      | Ctrl+O               | IME      |                                      | Client                    | Hello       |                 |
| 2013-03-53 TO'01"         | 10/,00,00.2          | CMD      |                                      | Client                    | Hello       |                 |
| 2019-09-25 18:07          | 170,238,117          | SMB      | 70, 238, 117, 187                    | POST /0                   | no19/BAC    | HMA             |
| 2010-00-25 10:07          | 170 220 117          | TFTP     | 70 220 117 107                       | POST /o                   | no10/PAC    | LIM/            |
| 2019-09-25 18:07          | 470.230.117.         | 1        | 170.230.117.107                      | P051 /0                   | TOTA/ DAC   | TIP/            |
| 2019-09-25 18:07          | 170.238.117.         | 1 8082   | 1/0.238.11/.18/                      | POST /0                   | HO19/BAC    | HMA             |

#### Figure 10: Exporting the Windows executable from the pcap.

Post infection traffic initially consists of HTTPS/SSL/TLS traffic over TCP port 443, 447, or 449 and an IP address check by the infected Windows host. In this infection, shortly after the HTTP request for the Trickbot executable, we can see several attempted TCP connections over port 443 to different IP addresses before the successful TCP connection to 187.58.56[.]26 over TCP port 449. If you use your **basic+** filter, you can see these attempted connections as shown in Figure 11 and Figure 12.

|                                     | 2019-09-25-Trickbot-g                      | gtag-ono19-infection-traffic.pc             | ap 🔿 🖉 🖉                                |
|-------------------------------------|--------------------------------------------|---------------------------------------------|-----------------------------------------|
| <u>File Edit View Go Capture An</u> | alyze <u>S</u> tatistics Telephon <u>y</u> | <u>W</u> ireless <u>T</u> ools <u>H</u> elp |                                         |
| 🥖 🔳 🖉 💿 💼 🛅 🗙 🛛                     | රි 🔍 🔹 📚 🚺                                 | 🗋 📃 🔍 Q, Q, I                               |                                         |
| (http.request or ssl.handshake.typ  | e == 1 or tcp.flags eq 0x0002              | 2) and !(ssdp)                              | Expression + basic   basic+   basic+dns |
| Time                                | Dst                                        | port Host                                   | Info                                    |
| 2019-09-25 17:54:11                 | 144.91.69.195                              | 80 144.91.69.195                            | GET /solar.php HTTP/1.1                 |
| 2019-09-25 17:55:51                 | 185.222.202.222                            | 443                                         | 49166 → 443 [SYN] Seq=0 Win             |
| 2019-09-25 17:55:54                 | 185.222.202.222                            | 443                                         | [TCP Retransmission] 49166              |
| 2019-09-25 17:55:57                 | 185.222.202.222                            | 443                                         | [TCP Retransmission] 49166              |
| 2019-09-25 17:56:23                 | 185.222.202.222                            | 443                                         | 49167 → 443 [SYN] Seq=0 Win             |
| 2019-09-25 17:56:26                 | 185.222.202.222                            | 443                                         | [TCP Retransmission] 49167              |
| 2019-09-25 17:56:29                 | 185.222.202.222                            | 443                                         | [TCP Retransmission] 49167              |
| 2019-09-25 17:56:55                 | 185.222.202.222                            | 443                                         | 49168 → 443 [SYN] Seq=0 Win             |
| 2019-09-25 17:56:58                 | 185.222.202.222                            | 443                                         | [TCP Retransmission] 49168              |
| 2019-09-25 17:57:00                 | 185.222.202.222                            | 443                                         | [TCP Retransmission] 49168              |
| 2019-09-25 17:57:27                 | 31.184.253.37                              | 443                                         | 49169 → 443 [SYN] Seq=0 Win             |
| 2019-09-25 17:57:30                 | 31.184.253.37                              | 443                                         | [TCP Retransmission] 49169              |
| 2019-09-25 17:57:33                 | 31.184.253.37                              | 443                                         | [TCP Retransmission] 49169              |
| 2019-09-25 17:57:59                 | 31.184.253.37                              | 443                                         | 49170 → 443 [SYN] Seq=0 Win             |
| 2019-09-25 17:58:02                 | 31.184.253.37                              | 443                                         | [TCP Retransmission] 49170              |
| 2019-09-25 17:58:04                 | 31.184.253.37                              | 443                                         | [TCP Retransmission] 49170              |
| 2019-09-25 17:58:30                 | 31.184.253.37                              | 443                                         | 49171 → 443 [SYN] Seq=0 Win             |
| 2019-09-25 17:58:33                 | 31.184.253.37                              | 443                                         | [TCP Retransmission] 49171              |
| 2019-09-25 17:58:36                 | 31.184.253.37                              | 443                                         | [TCP Retransmission] 49171              |
| 2019-09-25 17:59:03                 | 51.254.69.244                              | 443                                         | 49172 → 443 [SYN] Seq=0 Win             |
| 2019-09-25 17:59:06                 | 51.254.69.244                              | 443                                         | [TCP Retransmission] 49172              |
| 2019-09-25 17:59:08                 | 51.254.69.244                              | 443                                         | [TCP Retransmission] 49172              |
| 2019-09-25 17:59:35                 | 51.254.69.244                              | 443                                         | 49173 → 443 [SYN] Seq=0 Win             |
| 2019-09-25 17:59:38                 | 51.254.69.244                              | 443                                         | [TCP Retransmission] 49173              |
| 2019-09-25 17·59·/1                 | 51 254 69 244                              | 1/13                                        | [TCP Retransmission] 49173              |
|                                     |                                            |                                             |                                         |

Figure 11: Attempted TCP connections over port 443 by the infected Windows host.

|                                     | 2019-09-25-Trickbot-g                      | gtag-ono19-infection-tra                    | affic.pcap          | + _ = ×          |
|-------------------------------------|--------------------------------------------|---------------------------------------------|---------------------|------------------|
| <u>File Edit View Go Capture An</u> | alyze <u>S</u> tatistics Telephon <u>y</u> | <u>W</u> ireless <u>T</u> ools <u>H</u> elp |                     |                  |
|                                     | õi 🗟 🌲 📚 🍓                                 |                                             | € 11                |                  |
|                                     |                                            |                                             |                     |                  |
| (nttp.request or ssi.nandsnake.typ  | e = 1 or tcp.nags eq 0x000.                | 2) and !(ssdp)                              | Expression + basic  | basic+ basic+dns |
| Time                                | Dst                                        | port Host                                   | Info                | ^                |
| 2019-09-25 18:01:47                 | 37.44.212.216                              | 443                                         | [TCP Retransmission | 1 49177          |
| 2019-09-25 18:02:14                 | 203.23.128.168                             | 443                                         | 49178 → 443 [SYN] S | Seq=0            |
| 2019-09-25 18:02:17                 | 203.23.128.168                             | 443                                         | [TCP Retransmission | 1 491            |
| 2019-09-25 18:02:20                 | 203.23.128.168                             | 443                                         | [ICP Retransmission | 1] 49178         |
| 2019-09-25 18:02:46                 | 203.23.128.168                             | 443                                         | 49179 → 443 [SYN] S | 21 401 70        |
| 2019-09-25 18:02:49                 | 203.23.128.108                             | 443                                         | TCP Retransmission  | 1 49179          |
| 2019-09-25 18:02:52                 | 203.23.120.100                             | 443                                         |                     |                  |
| 2019-09-25 18:03:19                 | 203.23.128.108                             | 445                                         | TCP Retransmission  |                  |
| 2019-09-25 18:03:22                 | 203.23.120.100                             | 443                                         | [TCP Retransmission | 1 49180          |
| 2019-09-25 18:03:51                 | 37 228 117 146                             | 443                                         | 49181 → 443 [SVN] 9 | Seq=0 Win        |
| 2019-09-25 18:03:54                 | 37, 228, 117, 146                          | 443                                         | [TCP Retransmission | 1 49181          |
| 2019-09-25 18:03:57                 | 37.228.117.146                             | 443                                         | TCP Retransmission  | 1 49181          |
| 2019-09-25 18:04:23                 | 37,228,117,146                             | 443                                         | 49182 → 443 [SYN] S | Seg=0 Win        |
| 2019-09-25 18:04:26                 | 37.228.117.146                             | 443                                         | [TCP Retransmission | 1 49182          |
| 2019-09-25 18:04:28                 | 37.228.117.146                             | 443                                         | [TCP Retransmission | 1 49182          |
| 2019-09-25 18:04:55                 | 37,228,117,146                             | 443                                         | 49183 → 443 [SYN] S | Sea=0 Win        |
| 2019-09-25 18:04:58                 | 37.228.117.146                             | 443                                         | [TCP Retransmission | n] 49183         |
| 2019-09-25 18:05:00                 | 37.228.117.146                             | 443                                         | [TCP Retransmission | 1 49183          |
| 2019-09-25 18:05:27                 | 187.58.56.26                               | 449                                         | 49184 → 449 [SYN] S | Seq=0 Win        |
| 2019-09-25 18:05:28                 | 187.58.56.26                               | 449                                         | Client Hello        |                  |
| 2019-09-25 18:05:45                 | 176.58.123.25                              | 443                                         | 49185 → 443 [SYN] S | Seq=0 Win        |
| 2019-09-25 18:05:46                 | 176.58.123.25                              | 443 ident.me                                | Client Hello        |                  |
| 2019-09-25 18:05:53                 | 104.124.58.155                             | 80                                          | 49186 → 80 [SYN] S€ | eq=0 Win=        |
| 2019-09-25 18:05:5/                 | 10/ 12/ 58 155                             | 80 www.downlo                               | GET /msdownload/und | ate/v3/c         |
|                                     |                                            |                                             |                     |                  |

*Figure 12: Scrolling down to see more TCP connections over port 443 before a successful connection to 187.58.56[.]26 over TCP port 449.* 

The HTTPS/SSL/TLS traffic to various IP addresses over TCP port 447 and TCP port 449 has unusual certificate data. We can review the certificate issuer by filtering on *ssl.handshake.type* == 11 when using Wireshark 2.x or *tls.handshake.type* == 11 when using Wireshark 3.x. Then go to the frame details section and expand the information, finding your way to the certificate issuer data as seen in Figure 13 and Figure 14.

|                                                                                                    | 2019-09-25-Trickbot-g                                                                        | tag-ono19                                           | -infection-                | traffic.pd                  | сар                        |                            |                  |                 | + - = ×              |
|----------------------------------------------------------------------------------------------------|----------------------------------------------------------------------------------------------|-----------------------------------------------------|----------------------------|-----------------------------|----------------------------|----------------------------|------------------|-----------------|----------------------|
| <u>File Edit View Go Capture Analy</u>                                                                                                    | ze <u>S</u> tatistics Telephon <u>y</u>                                                      | <u>W</u> ireless                                    | <u>T</u> ools <u>H</u> elp |                             |                            |                            |                  |                 |                      |
| 🧧 🔳 🖉 💿 🗎 🗎 🏅                                                                                                    | 🗟 🄹 📚 🏖 🕼                                                                                    |                                                     |                            | Q. Q. ]                     | •                          |                            |                  |                 |                      |
| ssl.handshake.type == 11                                                                                                    |                                                                                              |                                                     |                            | ×                           | Т. Б                       | pression                   | + basi           | ic   basic+     | basic+dns            |
| Time                                                                                                    | Src                                                                                          | port                                                | Info                       |                             |                            |                            |                  |                 | <b>^</b>             |
| 2019-09-25 17:54:10                                                                                                    | 72.21.81.200                                                                                 | 443                                                 | Certifi                    | icate                       | [TCP                       | segment                    | of a             | reasse          | emble                |
| 2019-09-25 17:54:10                                                                                                    | 72.21.81.200                                                                                 | 443                                                 | Certifi                    | icate                       | [TCP                       | segment                    | of a             | reasse          | emble                |
| 2019-09-25 17:54:11                                                                                                    | 72.21.81.200                                                                                 | $\mathbf{N}$                                        | Certifi                    | icate                       | [ТСР                       | segment                    | of a             | reasse          | emble                |
| 2019-09-25 17:54:11                                                                                                    | 72.21.81.200                                                                                 |                                                     | Certifi                    | icate                       | [ТСР                       | segment                    | of a             | reasse          | emble                |
| 2019-09-25 17:54:11                                                                                                    | 72.21.81.200                                                                                 | ,43                                                 | Certifi                    | icate                       | [TCP                       | segment                    | of a             | reasse          | emble                |
| 2019-09-25 18:05:28                                                                                                    | 187.58.56.26                                                                                 | 449                                                 | Server                     | Hello                       | , Cer                      | tificat                    | e, Ser           | ver Ke          | ey Exe               |
| 2019-09-25 18:05:46                                                                                                    | 176.58.123.25                                                                                | 443                                                 | Certifi                    | icate,                      | Serv                       | er Hell                    | o Done           | •               |                      |
| 2019-09-25 18:06:03                                                                                                    | 195.123.220.86                                                                               | 447                                                 | Server                     | Hello                       | , Cer                      | tificat                    | e, Ser           | ver Ke          | ey Ex                |
| 2019-09-25 18:06:22                                                                                                    | 187.58.56.26                                                                                 | 449                                                 | Server                     | Hello                       | , Cer                      | tificat                    | e, Ser           | ver Ke          | EV EX                |
| <ul> <li>Frame 1000: 1370 bytes</li> <li>Ferret II, Src: Netgenet Protocol Vers</li> <li>Secure Sockets Layer</li> <li>TLSv1 Record Layer:</li> <li>TLSv1 Record Layer:</li> <li>Content Type: Hand</li> </ul> | gear_b6:93:f1 (2)<br>sion 4, Src: 187<br>Protocol, Src Po<br>Handshake Protoc<br>Ishake (22) | 0:e5:2a<br>.58.56.<br>rt: 449<br>col: Se<br>col: Ce | rver He<br>rtifica         | f1), [<br>: 10.9<br>Port: 4 | ost: 1<br>9.25.:<br>19184, | Hewlett<br>101<br>, Seq: : | 908 D1<br>P_1c:4 | 7:ae (<br>: 96, | 00:08:02<br>Len: 132 |
| Version: TLS 1.0 (<br>Length: 878<br>- Handshake Protocol<br>Handshake Type:<br>Length: 874<br>Certificates Len                                                                                                | 0x0301)<br>.: Certificate<br>Certificate (11)<br>gth: 871                                    | -                                                   |                            |                             |                            |                            |                  |                 |                      |
| - Certificates (87                                                                                                    | 1 bytes) 🛑                                                                                   |                                                     |                            |                             |                            |                            |                  |                 |                      |

Figure 13: Filtering for the certificate data in the HTTPS/SSL/TLS traffic, then expanding lines the frame details for the first result under TCP port 449.

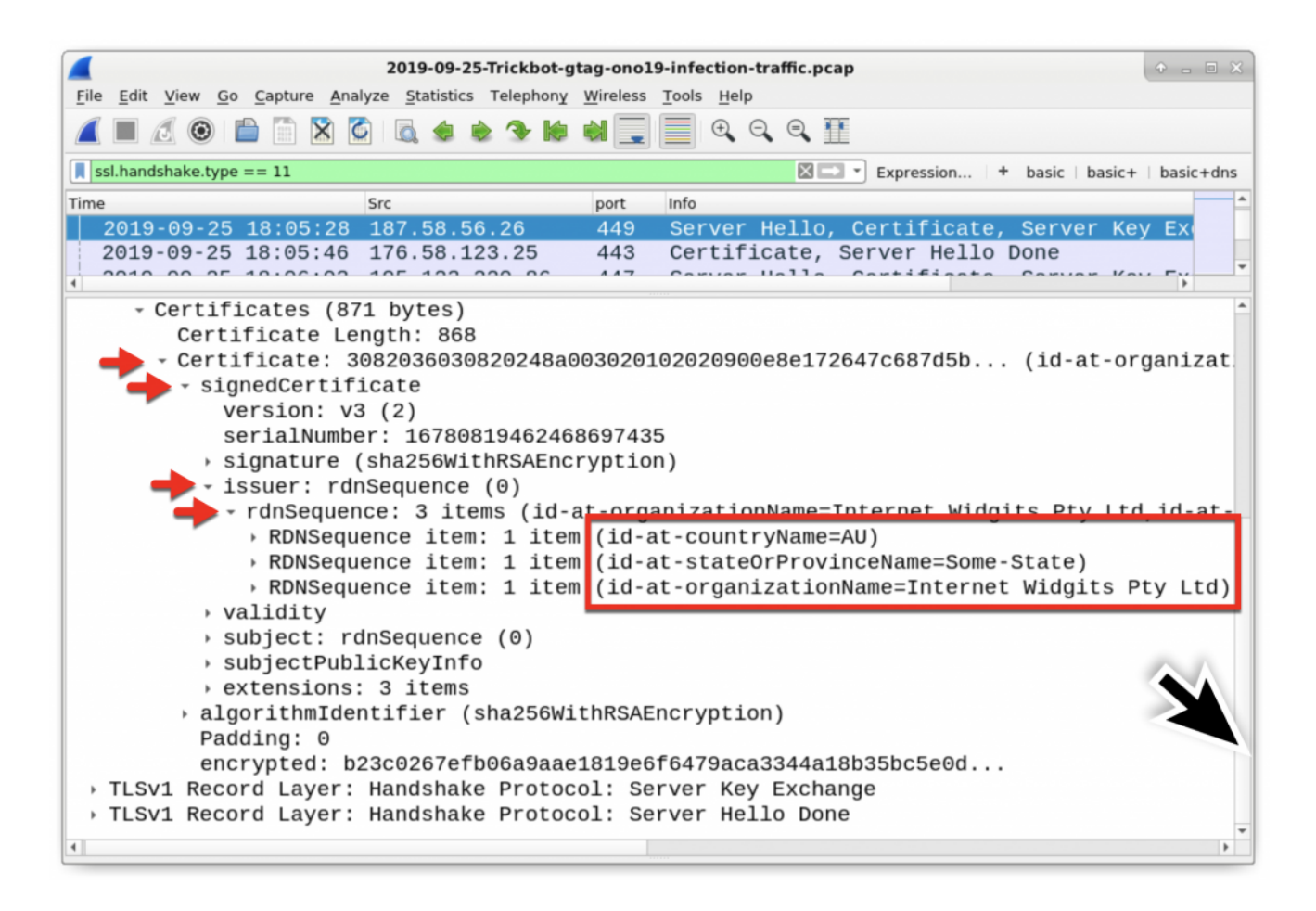

Figure 14: Drilling down to the certificate issuer data on the first result over TCP port 449.

In Figure 14, we see the following certificate issuer data used in HTTPS/SSL/TLS traffic to 187.58.56[.]26 over TCP port 449:

- id-at-countryName=AU
- id-at-stateOrProvinceName=Some-State
- id-at-organizationName=Internet Widgits Pty Ltd

The state or province name (Some-State) and the organization name (Internet Widgits Pty Ltd) are not used for legitimate HTTPS/SSL/TLS traffic. This is an indicator of malicious traffic, and this type of unusual certificate issuer data is not limited to Trickbot. What does a normal certificate issuer look like in legitimate HTTPS/SSL/TLS traffic? If we look at earlier traffic to Microsoft domains at 72.21.81.200 over TCP port 443, we find the following as seen in Figure 15.

- id-at-countryName=US
- id-at-stateOrProvinceName=Washington
- id-at-localityName=Redmond
- id-at-organizationName=*Microsoft Corporation*
- id-at-organizationUnitName=Microsoft IT
- id-at-commonName=Microsoft IT TLS CA 2

|                       | 2019-09-25-Trickbot-gtag-ono19-infection-traffic.pcap 🔶 👝 🗉 🗙                                                                      |
|-----------------------|----------------------------------------------------------------------------------------------------|
| <u>F</u> ile <u>E</u> | dit <u>V</u> iew <u>Go</u> <u>Capture</u> <u>A</u> nalyze <u>S</u> tatistics Telephony <u>W</u> ireless <u>T</u> ools <u>H</u> elp |
|                       | I 🖉 🐵 💼 🖺 🔀 🖾 🔹 🖢 🧏 🜬 🚽 🔜 🗐 🔍 Q Q 🎹                                                                                                |
| 📕 ssl.h               | handshake.type == 11 Expression + basic   basic+   basic+dns                                                                       |
| Time                  | Src port Info                                                                                                    |
| 20                    | 019-09-25 17:54:11 72.21.81.200        443   Certificate [TCP segment of a reassemble                                              |
| 1 20                  | 10_00_25 17:51:11 72 21 21 200 112 Cartificate [TCD segment of a reassemble ]                                                      |
|                       | - Certificates (6599 bytes)                                                                                                    |
|                       | Certificate Length: 4235                                                                                                    |
|                       | - Certificate: 3082108730820e6fa003020102021320000270cc6d25336c (id-at-commonNam                                                   |
|                       | signedCertificate                                                                                                    |
|                       | version: v3 (2)                                                                                                    |
|                       | serialNumber: 0x20000270cc6d25336ca081b3590000000270cc                                                                             |
|                       | <ul> <li>signature (sha256WithRSAEncryption)</li> </ul>                                                                            |
|                       | <pre>- issuer: rdnSequence (0)</pre>                                                                                               |
|                       | rdnSequence: 6 items (id-at-commonName=Microsoft IT TLS CA 2 id-at-organizat                                                       |
|                       | DNSequence item: 1 item (id-at-countryName=US)                                                                                     |
|                       | DNSequence item: 1 item (id-at-stateOrProvinceName=Washington)                                                                     |
|                       | RDNSequence item: 1 item (id-at-localityName=Redmond)                                                                              |
|                       | DNSequence item: 1 item (id-at-organizationName=Microsoft Corporation)                                                             |
|                       | DNSequence item: 1 item (id-at-organizationalUnitName=Microsoft IT)                                                                |
|                       | RDNSequence item: 1 item (id-at-commonName=Microsoft IT TLS CA 2)                                                                  |
|                       | validity                                                                                                    |
| 4                     | subject: rdnSequence (0)                                                                                                    |
|                       |                                                                                                    |

Figure 15: Certificate data from legitimate HTTPS traffic to a Microsoft domain.

The Trickbot-infected Windows host will check its IP address using a number of different IP address checking sites. These sites are *not* malicious, and the traffic is not inherently malicious. However, this type of IP address check is common with Trickbot and other families of malware. Various legitimate IP address checking services used by Trickbot include:

- api.ip[.]sb
- checkip.amazonaws[.]com
- icanhazip[.]com
- ident[.]me
- ip.anysrc[.]net
- ipecho[.]net
- ipinfo[.]io
- myexternalip[.]com
- wtfismyip[.]com

Again, an IP address check by itself is not malicious. However, this type of activity combined with other network traffic can provide indicators of an infection, like we see in this case.

|                                                                               | 2019-09-25-Trickbot               | -gtag-o       | no19-infection-traffic.pcap    | + - • X                                       |
|-------------------------------------------------------------------------------|-----------------------------------|---------------|--------------------------------|-----------------------------------------------|
| <u>F</u> ile <u>E</u> dit <u>V</u> iew <u>G</u> o <u>C</u> apture <u>A</u> na | alyze <u>S</u> tatistics Telephon | <u>w</u> irel | ess <u>T</u> ools <u>H</u> elp |                                               |
|                                                                               | 🔇 🗟 🌒 🕸 🚺                         |               | <b>_</b> • • • •               |                                               |
| (http.request or ssl.handshake.typ                                            | e == 1) and !(ssdp)               |               | X 🗆 🔹                          | Expression + basic   basic+   basic+dns       |
| Time                                                                          | Dst                               | port          | Host                           | Info Add an expression to the display filter. |
| + 2019-09-25 17:53:38                                                         | 198.70.69.144                     | 80            | www.msftncsi.com               | GET /ncsi.txt HTTP/1.1                        |
| 2019-09-25 17:53:41                                                           | 23.229.232.193                    | 80            | www.dchristjan.c…              | GET /dd05ce3a-a9c9-4018-8                     |
| 2019-09-25 17:54:10                                                           | 72.21.81.200                      | 443           | iecvlist.microso…              | Client Hello                                  |
| 2019-09-25 17:54:10                                                           | 72.21.81.200                      | 443           | iecvlist.microso…              | Client Hello                                  |
| 2019-09-25 17:54:10                                                           | 72.21.81.200                      | 443           | iecvlist.microso…              | Client Hello                                  |
| 2019-09-25 17:54:11                                                           | 72.21.81.200                      | 443           | r20swj13mr.micro…              | Client Hello                                  |
| 2019-09-25 17:54:11                                                           | 72.21.81.200                      | 443           | r20swj13mr.micro…              | Client Hello                                  |
| 2019-09-25 17:54:11                                                           | 144.91.69.195                     | 80            | 144.91.69.195                  | GET /solar.php HTTP/1.1                       |
| 2019-09-25 18:05:28                                                           | 187,58,56,26                      | 449           |                                | Client Hello                                  |
| 2019-09-25 18:05:46                                                           | 176.58.123.25                     | 443           | ident.me                       | Client Hello                                  |
| 2019-09-25 18:05:54                                                           | 104.124.58.155                    | 80            | www.download.win               | GET /msdownload/update/v3                     |
| 2019-09-25 18:06:02                                                           | 195.123.220.86                    | 447           |                                | Client Hello                                  |
| 2019-09-25 18:06:22                                                           | 187.58.56.26                      | 449           |                                | Client Hello                                  |
| 2019-09-25 18:06:24                                                           | 187.58.56.26                      | 449           |                                | Client Hello                                  |
| 2019-09-25 18:07:19                                                           | 187.58.56.26                      | 449           |                                | Client Hello                                  |
| Erame 46: 151 bytes                                                           | on wire (1208 hi                  | ts)           | 151 bytes cantured             | (1208 hits) *                                 |
| Ethernet II Src: He                                                           | wlettp 1c:47:20                   | (00.0         | (32)                           | (1200  bits)                                  |
| Internet Protocol Ve                                                          | rsion 4 Src: 16                   | 9 25          | 101 Dst 198 70                 | 69 144                                        |
| Transmission Control                                                          | Drotocol Src D                    | ort.          | 10157 Det Dort 9               | 9 Seg. 1 Ack. 1 Len. 97 *                     |
| 4                                                                             |                                   |               |                                | Þ                                             |

Figure 16: IP address check by the infected Windows host, right after HTTPS/SSL/TLS traffic over TCP port 449. Not inherently malicious, but this is part of a Trickbot infection.

A Trickbot infection currently generates HTTP traffic over TCP port 8082 this traffic sends information from the infected host like system information and passwords from the browser cache and email clients. This information is sent from the infected host to command and control servers used by Trickbot.

To review this traffic, use the following Wireshark filter:

### http.request and tcp.port eq 8082

This reveals the following HTTP requests as seen in Figure 17:

- 170.238.117[.]187 port 8082 170.238.117[.]187 POST /ono19/BACHMANN-BTO-PC\_W617601.AC3B679F4A22738281E6D7B0C5946 E42/81/
- 170.238.117[.]187 port 8082 170.238.117[.]187 POST /ono19/BACHMANN-BTO-PC\_W617601.AC3B679F4A22738281E6D7B0C5946 E42/83/
- 170.238.117[.]187 port 8082 170.238.117[.]187 POST /ono19/BACHMANN-BTO-PC\_W617601.AC3B679F4A22738281E6D7B0C5946 E42/81/
- 170.238.117[.]187 port 8082 170.238.117[.]187:8082 POST /ono19/BACHMANN-BTO-PC\_W617601.AC3B679F4A22738281E6D7B0C5946 E42/81/

- 170.238.117[.]187 port 8082 170.238.117[.]187:8082 POST /ono19/BACHMANN-BTO-PC\_W617601.AC3B679F4A22738281E6D7B0C5946 E42/90
- 170.238.117[.]187 port 8082 170.238.117[.]187:8082 POST /ono19/BACHMANN-BTO-PC\_W617601.AC3B679F4A22738281E6D7B0C5946 E42/90

|                          | 2019-09-2                  | 5-Trickbot-gtag-ono19-infection-traff | fic.pcap                         |      |
|--------------------------|----------------------------|---------------------------------------|----------------------------------|------|
| <u>File Edit View Go</u> | Capture Analyze Statistics | s Telephony Wireless Tools Help       | ə <b>T</b>                       |      |
| http.regu                | est and tcp.port           | eg 8082                               |                                  |      |
| Time                     | Det                        | nort Hert                             | Expression + basic basic+ basic+ | dns  |
| + 2019-09-25             | 18:07 170.238.117          | 7.187 8082 170.238.117.18             | 7 POST /ono19/BACHMANN-BTO-      | PC_I |
| 2019-09-25               | 18:07 170.238.117          | 7.187 8082 170.238.117.18             | 7 POST /ono19/BACHMANN-BTO-      |      |
| 2019-09-25               | 18:08 170.238.117          | 7.187 8082 170.238.117.18             | 7:8082 POST /ono19/BACHMANN-BTO- | PC_I |
| 2019-09-25               | 18:09 170.238.117          | 7.187 8082 170.238.117.18             | 7:8082 POST /ono19/BACHMANN-BTO- | PC_1 |
| 2019-09-25               | 18:20 170.238.117          | 7.187 8082 170.238.117.18             | 7:8082 POST /ono19/BACHMANN-BTO- | PC_I |
|                          |                            |                                       |                                  |      |
|                          |                            |                                       |                                  | Þ    |

Figure 17: HTTP traffic over TCP port 8082 caused by Trickbot.

HTTP POST requests ending in 81 send cached password data from web browsers, email clients, and other applications. HTTP POST requests ending in 83 send form data submitted by applications like web browsers. We can find system information sent through HTTP POST requests ending in 90. Follow the TCP or HTTP streams for any of these HTTP POST requests to review data stolen by this infection.

| Wireshark · Follow TCP Stream (tcp.stream eq 33) · 2019-09-25-Trickbot-gtag-ono19-infection-traffic.pcap                                                                                            | + - • ×                |
|----------------------------------------------------------------------------------------------------|------------------------|
| POST /ono19/BACHMANN-BTO-PC_W617601.AC3B679F4A22738281E6D7B0C5946E42/81/ HTTP/1.<br>Accept: */*                                                                                                    | 1                      |
| User-Agent: Mozilla/4.0 (compatible; MSIE 7.0; Windows NT 6.1; Win64; x64; Tride<br>7.0; .NET CLR 2.0.50727; SLCC2; .NET CLR 3.5.30729; .NET CLR 3.0.30729; Media Ce<br>PC 6.0; .NET4.0C; .NET4.0E) | ent/<br>enter          |
| Host: 170.238.117.187                                                                                                    |                        |
| Content-Type: multipart/form-data: boundary=KMOGEEOTLOTCOMYE                                                                                                    |                        |
| Content-Length: 249                                                                                                    |                        |
| KMOGEEQTLQTCQMYE                                                                                                    |                        |
| Content-Disposition: form-data; name="data"                                                                                                    |                        |
| https://nytimes.com/ randybachman P@ssw0rd\$ - Website, username, a                                                                                                    | and                    |
| KMOGEEQTLQTCQMYE DASSWORD                                                                                                    |                        |
| Content-Disposition: form-data; name="source"                                                                                                    |                        |
| chrome passwords Chrome passwords                                                                                                    |                        |
| HTTP/1.1 200 OK                                                                                                    |                        |
| server: Cowboy                                                                                                    |                        |
| date: Wed, 25 Sep 2019 18:07:26 GMT                                                                                                    |                        |
| content-length: 3                                                                                                    |                        |
| Content-Type: text/plain                                                                                                    |                        |
| /1/                                                                                                    | -                      |
| 2 client pkts, 1 server pkt, 1 turn.                                                                                                    |                        |
| Entire conversation (817 bytes)    Show and save data as ASCII                                                                                                    | im 33 🌲                |
| Find:                                                                                                    | Find <u>N</u> ext      |
| Filter Out This Stream     Print     Save as     Back                                                                                                    | <b>X</b> <u>C</u> lose |

Figure 18: Login credentials stolen by Trickbot from the Chrome web browser. This data was sent by the Trickbot-infected host using HTTP traffic over TCP port 8082.

| 🚄 💿 Wireshark · Follow TCP Stream (tcp.stream eq 48) · 2019-09-25-Trickbot-gtag-ono19-infection-traffic.pcap 👘 💿 🛛 |
|----------------------------------------------------------------------------------------------------|
| POST /ono19/BACHMANN-BTO-PC_W617601.AC3B679F4A22738281E6D7B0C5946E42/90 HTTP/1.1                                   |
| Content-Type: multipart/form-data; boundary=Arasfjasu7                                                             |
| User-Agent: test                                                                                                   |
| Host: 170.238.117.187:8082                                                                                         |
| Content-Length: 4007                                                                                               |
| Cache-Control: no-cache                                                                                            |
|                                                                                                    |
| Ar asi jasu/                                                                                                    |
| content-Disposition. form-data, name- proclist                                                                     |
| ***PROCESS LIST***                                                                                                 |
|                                                                                                    |
| [System Process]                                                                                                   |
| System                                                                                                    |
| Smss.exe                                                                                                    |
| csrss.exe                                                                                                    |
| wininit.exe                                                                                                    |
| csrss.exe                                                                                                    |
| winlogon.exe                                                                                                    |
| services.exe                                                                                                    |
| lsass.exe                                                                                                    |
| lsm.exe                                                                                                    |
| svchost.exe                                                                                                    |
| svchost.exe                                                                                                    |
| svchost.exe                                                                                                    |
| svchost.exe                                                                                                    |
| svchost.exe                                                                                                    |
| svchost.exe                                                                                                    |
| 4 client pkts, 1 server pkt, 1 turn.                                                                               |
| Entire conversation (4,360 bytes) • Show and save data as ASCII • Stream 48 ‡                                      |
| Find: Find <u>N</u> ext                                                                                            |
| Filter Out This Stream     Print     Save as     Back     X Close                                                  |

Figure 19: System data sent by a Trickbot-infected host using HTTP traffic over TCP port 8082. It starts with a list of running processes.

| Wireshark · Follow TCP Stream (tcp.stream eq 48)                                                                                                    | • 2019-09-25-Trickbot-gtag-ono19-infection-traffic.pcap | • - • ×           |
|----------------------------------------------------------------------------------------------------|---------------------------------------------------------|-------------------|
| ***SYSTEMINFO***                                                                                                    |                                                         | *                 |
| Host Name - BACHMANN-BTO-PC<br>OS Name - Microsoft Windows 7 Professi<br>OS Version - Service Pack 1<br>OS Architecture - 64-bit<br>Product Type - Workstation<br>Build Type - Multiprocessor Free<br>Registered Owner - admin<br>Registered Organization -<br>Serial Number - 00371-221-1925594-0617<br>Install Date - 30/12/1899 00.00.00<br>Last Boot Up Time - 30/12/1899 00.00.00<br>Windows Directory - C:\Windows<br>System Directory - C:\Windows\System32<br>Boot Device - \Device\HarddiskVolume1 | onal<br>8<br>0                                          |                   |
| Total Physical Memory - 2593 Mb<br>Available Physical Memory - 2593 Mb                                                                                                    |                                                         |                   |
| /c ipconfig /all                                                                                                    |                                                         |                   |
| Windows IP Configuration                                                                                                    |                                                         |                   |
| Host Name                                                                                                    | Bachmann-BTO-PC<br>Hybrid                               | *                 |
| 4 client pkts, 1 server pkt, 1 turn.                                                                                                    |                                                         |                   |
| Entire conversation (4,360 bytes)                                                                                                    | Show and save data as ASCII *                           | Stream 48 ‡       |
| Find:                                                                                                    |                                                         | Find <u>N</u> ext |
| <b>%</b> Help                                                                                                    | Filter Out This Stream Print Save as Back               | X <u>C</u> lose   |

Figure 20: More system data sent by a Trickbot-infected host using HTTP traffic over TCP port 8082. This is later from the same HTTP stream that started in Figure 19.

Trickbot sends more Windows executable files over HTTP GET requests ending in *.png*. These follow-up Trickbot executables are used to infect a vulnerable domain controller (DC) when the infected Windows host is a client in an Active Directory environment.

You can find these URLs in the pcap by using the following Wireshark filter:

### http.request and ip contains .png

| 2019-09-25-Tr                                     | ickbot-gtag-ono19-infection-traffic.p                    | cap • _ • ×                               |
|---------------------------------------------------|----------------------------------------------------------|-------------------------------------------|
| <u>File Edit View Go Capture Analyze Statisti</u> | cs Telephony <u>W</u> ireless <u>T</u> ools <u>H</u> elp |                                           |
|                                                   | <u></u> 🔁 🔛 🔍 🔍                                          | €, ∰                                      |
| http.request and ip conta                         | ains .png                                                | Expression   + basic   basic+   basic+dns |
| Time Dst                                          | port Host                                                | Info                                      |
| <b>→</b> 2019-09-25 18:08… 185.98.87.             | .185 80 185.98.87.185                                    | GET /tablone.png HTTP/1.1                 |
| 2019-09-25 18:08 185.98.87.                       | .185 80 185.98.87.185                                    | GET /samerton.png HTTP/1.1                |
| 2019-09-25 18:29 185.98.87.                       | .185 80 185.98.87.185                                    | GET /samerton.png HTTP/1.1                |
|                                                   |                                                          |                                           |
| •                                                 | *****                                                    | Þ                                         |

Figure 21: Filtering to find follow-up Trickbot EXE files sent using URLs ending with .png.

Follow the TCP or HTTP stream in each of the three requests as shown in Figure 21. You should see indicators of windows executable files similar to what we saw in Figure 9. However, in this case, the HTTP response headers identify the returned file as image/png even though it clearly is a Windows executable or DLL file.

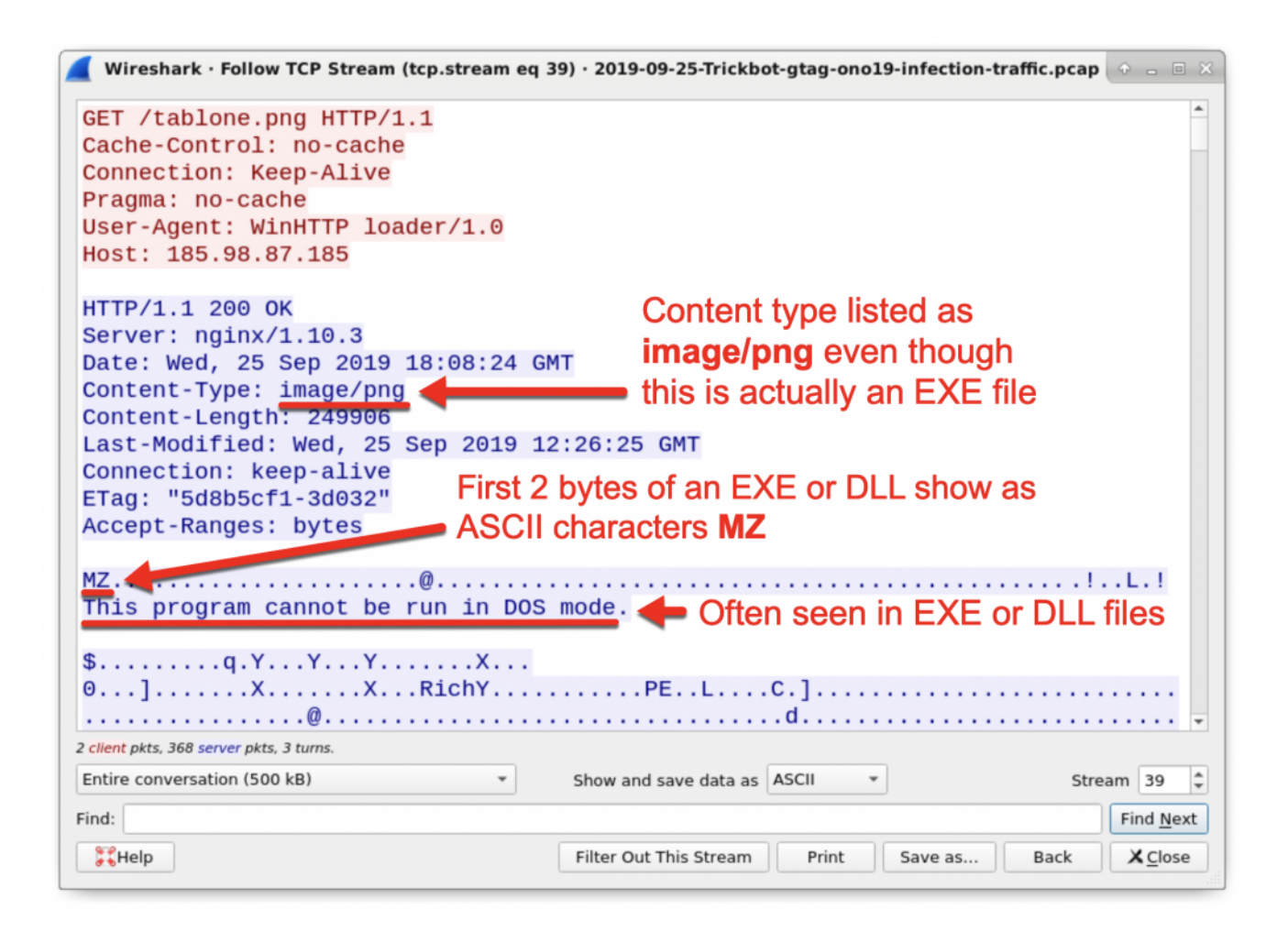

Figure 22: Windows executable sent through URL ending in .png.

You can export these files from Wireshark, confirm they are Windows executable files, and get the SHA256 file hashes as we covered earlier in this tutorial.

### Trickbot Distributed Through Other Malware

Trickbot is frequently distributed through other malware. Trickbot is commonly seen as follow-up malware to Emotet infections, but we have also seen it as follow-up malware from IcedID and Ursnif infections

Since Emotet frequently distributes Trickbot, lets review an Emotet with Trickbot infection in September 2019 documented <u>here</u>. We already covered Emotet with Trickbot infections last year in <u>this Palo Alto Networks blog post</u>, so this tutorial will focus on the Trickbot activity.

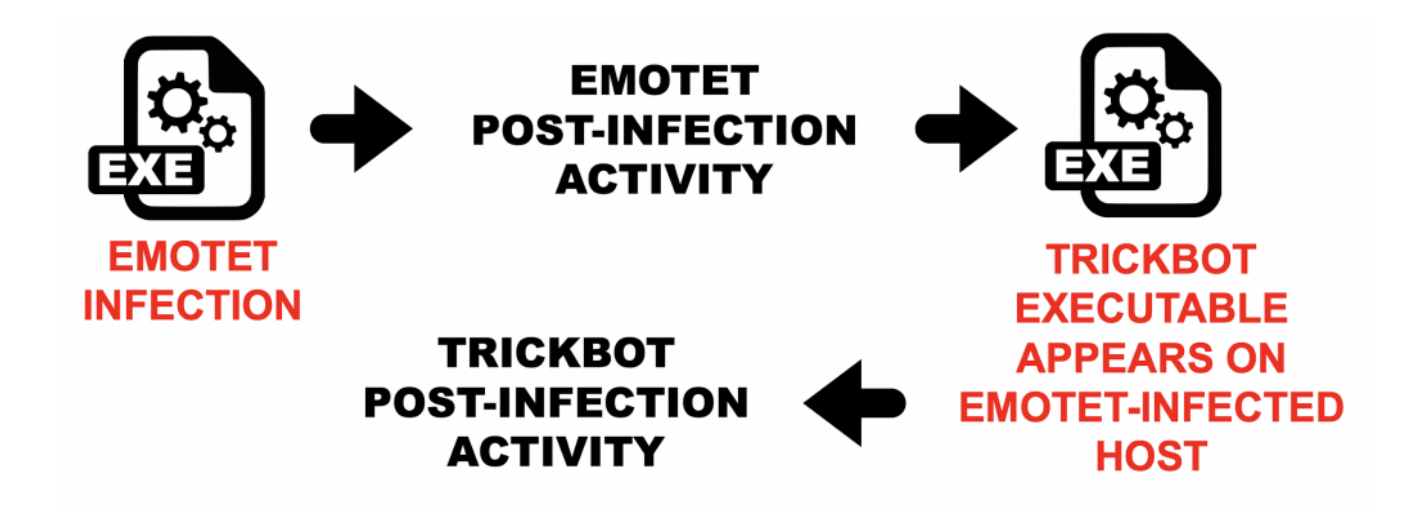

Figure 23: Simplified flow chart for Emotet with Trickbot activity.

Download the pcap <u>from this page</u>. The pcap is contained in a password-protected zip archive named **2019-09-25-Emotet-infection-with-Trickbot-in-AD-environment.pcap.zip**. Extract the pcap from the zip archive using the password **infected** and open it in Wireshark. Use your **basic** filter to review the web-based infection traffic as shown in Figure 24.

| Price       Gall       Gall                                                                                                    | Eile | 2019-09-25-Emotet-infection-with-Trickbot-in-AD-environment.pcap |              |         |                |         |                       |                                           |  |  |  |  |
|----------------------------------------------------------------------------------------------------|------|------------------------------------------------------------------|--------------|---------|----------------|---------|-----------------------|-------------------------------------------|--|--|--|--|
| Image: Interpretent of the state of the state o |      |                                                                  |              |         |                |         |                       |                                           |  |  |  |  |
| Time         Dst         port         Host         Info           -+ 2019-09-25         21:23         23.203.62.48         80         www.msftncsi.com         GET /ncsi.txt HTTP/1.1           2019-09-25         21:29         172.106.75.164         80         beauty24.club         GET /wp-includes/gvju6u           2019-09-25         21:30         179.62.18.56         443         179.62.18.56:443         POST /guids/usbccid/ HT           2019-09-25         21:34         178.32.255.133         443         178.32.255.133:443         GET /whoami.php HTTP/1.:           2019-09-25         21:34         179.62.18.56         443         179.62.18.56:443         POST /cab/mult/ringin/ I           2019-09-25         21:34         178.32.255.133         443         178.32.255.133:443         POST /cob/mult/ringin/ I           2019-09-25         21:34         178.32.255.133         443         178.32.255.133:443         POST /cookies/devices/ring           2019-09-25         21:34         178.32.255.133         443         178.32.255.133:443         POST /cookies/devices/ring           2019-09-25         21:34         206.21.51.38         449         Client Hello           2019-09-25         21:34         206.21.51.38         449         Client Hello                                                                                                    |      | http.request or ss                                               | l.handshake. | type == | 1) and !(ssdp) |         |                       | Expression   + basic   basic+   basic+dns |  |  |  |  |
| + 2019-09-25       21:23 23.203.62.48       80       www.msftncsi.com       GET /ncsi.txt HTTP/1.1         2019-09-25       21:29 172.106.75.164       80       beauty24.club       GET /wp-includes/gvju6u         2019-09-25       21:30 179.62.18.56       443       179.62.18.56:443       POST /guids/usbccid/ HT         2019-09-25       21:34 178.32.255.133       443       178.32.255.133:443       GET /whoami.php HTTP/1.:         2019-09-25       21:34 178.32.255.133       443       178.32.255.133:443       POST /cab/mult/ringin/ (         2019-09-25       21:34 178.32.255.133       443       178.32.255.133:443       POST /cab/mult/ringin/ (         2019-09-25       21:34 178.32.255.133       443       178.32.255.133:443       POST /cab/mult/ringin/ (         2019-09-25       21:34 178.32.255.133       443       178.32.255.133:443       POST /cab/mult/ringin/ (         2019-09-25       21:34 200.21.51.38       449       Client Hello       Client Hello         2019-09-25       21:35 216.239.32.21       80       ipecho.net       GET /plain HTTP/1.1         2019-09-25       21:43 185.90.61.116       447       Client Hello       Client Hello         2019-09-25       21:43 200.21.51.38       449       Client Hello       Client Hello                                                                                                    | Time | 9                                                                |              | Dst     |                | port    | Host                  | Info                                      |  |  |  |  |
| 2019-09-2521:29172.106.75.16480beauty24.clubGET /wp-includes/gvju6u2019-09-2521:30179.62.18.56443179.62.18.56:443POST /guids/usbccid/ HT2019-09-2521:34178.32.255.133443178.32.255.133:443GET /whoami.php HTTP/1.:2019-09-2521:34179.62.18.56443179.62.18.56:443POST /cab/mult/ringin/ I2019-09-2521:34178.32.255.133443178.32.255.133:443POST /cab/mult/ringin/ I2019-09-2521:34178.32.255.133443178.32.255.133:443POST /cob/mult/ringin/ I2019-09-2521:34178.32.255.133443178.32.255.133:443POST /cookies/devices/ring2019-09-2521:34200.21.51.38449Client Hello2019-09-2521:35216.239.32.2180ipecho.netGET /msdownload/update/2019-09-2521:35216.239.32.21443ipecho.netClient Hello2019-09-2521:34200.21.51.38449Client Hello2019-09-2521:43200.21.51.38449Client Hello2019-09-2521:43200.21.51.38449Client Hello2019-09-2521:4420.20.21.51.38449Client Hello2019-09-2521:4420.21.51.38449Client Hello2019-09-2521:4420.21.51.38449Client Hello2019-09-2521:4423.203.62.5080crl.microsoft.comGET /pki/crl/products/C<                                                                                                    | +•   | 2019-09-25                                                       | 21:23        | 23.20   | 3.62.48        | 80      | www.msftncsi.com      | GET /ncsi.txt HTTP/1.1                    |  |  |  |  |
| 2019-09-2521:30179.62.18.56443179.62.18.56:443POST /guids/usbccid/ HT2019-09-2521:34178.32.255.133443178.32.255.133:443GET /whoami.php HTTP/1.:2019-09-2521:34179.62.18.56443179.62.18.56:443POST /cab/mult/ringin/ I2019-09-2521:34178.32.255.133443178.32.255.133:443POST /cab/mult/ringin/ I2019-09-2521:34178.32.255.133443178.32.255.133:443POST /cob/mult/ringin/ I2019-09-2521:34178.32.255.133443178.32.255.133:443POST /cookies/devices/ring2019-09-2521:34200.21.51.38449Client Hello2019-09-2521:35216.239.32.2180ipecho.netGET /msdownload/update/2019-09-2521:35216.239.32.21443ipecho.netClient Hello2019-09-2521:35216.239.32.21443ipecho.netClient Hello2019-09-2521:43185.90.61.116447Client Hello2019-09-2521:43200.21.51.38449Client Hello2019-09-2521:43200.21.51.38449Client Hello2019-09-2521:43200.21.51.38449Client Hello2019-09-2521:4423.203.62.5080crl.microsoft.comGET /pki/crl/products/C2019-09-2521:4420.21.51.38449Client Hello2019-09-2521:4420.21.51.38449Client Hello201                                                                                                    |      | 2019-09-25                                                       | 21:29        | 172.1   | .06.75.164     | 1 80    | beauty24.club         | GET /wp-includes/gvju6u                   |  |  |  |  |
| 2019-09-2521:34178.32.255.133443178.32.255.133:443GET /whoami.php HTTP/1.:2019-09-2521:34179.62.18.56443179.62.18.56:443POST /cab/mult/ringin/2019-09-2521:34178.32.255.133443178.32.255.133:443POST /cab/mult/ringin/2019-09-2521:34178.32.255.133443178.32.255.133:443POST /cookies/devices/ring2019-09-2521:34200.21.51.38449Client Hello2019-09-2521:34205.185.216.4280www.download.windowsuGET /msdownload/update/2019-09-2521:35216.239.32.2180ipecho.netGET /plain HTTP/1.12019-09-2521:35216.239.32.21443ipecho.netClient Hello2019-09-2521:35200.21.51.38449Client Hello2019-09-2521:43170.238.117.1878082170.238.117.187:80822019-09-2521:43170.238.117.1878082170.238.117.187:80822019-09-2521:4423.203.62.5080crl.microsoft.comGET /pki/crl/products/C2019-09-2521:44200.21.51.38449Client Hello2019-09-2521:4420.21.51.38449Client Hello2019-09-2521:4420.21.51.38449Client Hello2019-09-2521:4420.21.51.38449Client Hello2019-09-2521:4420.21.51.38449Client Hello2019-09-2521:44200.21                                                                                                    |      | 2019-09-25                                                       | 21:30        | 179.6   | 2.18.56        | 443     | 179.62.18.56:443      | POST /guids/usbccid/ HT                   |  |  |  |  |
| 2019-09-2521:34179.62.18.56443179.62.18.56:443POST /cab/mult/ringin/2019-09-2521:34178.32.255.133443178.32.255.133:443POST /merge/devices/ring2019-09-2521:34178.32.255.133443178.32.255.133:443POST /cookies/devices/ring2019-09-2521:34200.21.51.38449Client Hello2019-09-2521:34205.185.216.4280www.download.windowsuGET /msdownload/update/2019-09-2521:35216.239.32.2180ipecho.netGET /plain HTTP/1.12019-09-2521:35216.239.32.21443ipecho.netClient Hello2019-09-2521:35200.21.51.38449Client Hello2019-09-2521:43185.90.61.116447Client Hello2019-09-2521:43200.21.51.38449Client Hello2019-09-2521:43200.21.51.38449Client Hello2019-09-2521:4420.20.3.62.5080crl.microsoft.comGET /pki/crl/products/C2019-09-2521:4420.21.51.38449Client Hello2019-09-2521:4420.21.51.38449Client Hello2019-09-2521:4420.21.51.38449Client Hello2019-09-2521:4420.21.51.38449Client Hello2019-09-2521:44200.21.51.38449Client Hello2019-09-2521:44200.21.51.38449Client Hello2019                                                                                                    |      | 2019-09-25                                                       | 21:34        | 178.3   | 32.255.133     | 3 443   | 178.32.255.133:443    | GET /whoami.php HTTP/1.:                  |  |  |  |  |
| 2019-09-2521:34178.32.255.133443178.32.255.133:443POST /merge/devices/ring2019-09-2521:34178.32.255.133443178.32.255.133:443POST /cookies/devices/ring2019-09-2521:34200.21.51.38449Client Hello2019-09-2521:34205.185.216.4280www.download.windowsuGET /msdownload/update/2019-09-2521:35216.239.32.2180ipecho.netGET /plain HTTP/1.12019-09-2521:35216.239.32.21443ipecho.netClient Hello2019-09-2521:35200.21.51.38449Client Hello2019-09-2521:43185.90.61.116447Client Hello2019-09-2521:43200.21.51.38449Client Hello2019-09-2521:43200.21.51.38449Client Hello2019-09-2521:43170.238.117.1878082170.238.117.187:80822019-09-2521:4423.203.62.5080crl.microsoft.comGET /pki/crl/products/C2019-09-2521:44200.21.51.38449Client Hello2019-09-2521:44200.21.51.38449Client Hello2019-09-2521:44200.21.51.38449Client Hello2019-09-2521:44200.21.51.38449Client Hello2019-09-2521:44200.21.51.38449Client Hello2019-09-2521:44200.21.51.38449Client Hello2019-09-2521:44                                                                                                    |      | 2019-09-25                                                       | 21:34        | 179.6   | 2.18.56        | 443     | 179.62.18.56:443      | POST /cab/mult/ringin/ I                  |  |  |  |  |
| 2019-09-25       21:34       178.32.255.133       443       178.32.255.133:443       POST /cookies/devices/r:         2019-09-25       21:34       200.21.51.38       449       Client Hello         2019-09-25       21:34       205.185.216.42       80       www.download.windowsu       GET /msdownload/update/         2019-09-25       21:35       216.239.32.21       80       ipecho.net       GET /plain HTTP/1.1         2019-09-25       21:35       216.239.32.21       443       ipecho.net       Client Hello         2019-09-25       21:35       216.239.32.21       443       ipecho.net       Client Hello         2019-09-25       21:35       200.21.51.38       449       Client Hello         2019-09-25       21:43       185.90.61.116       447       Client Hello         2019-09-25       21:43       200.21.51.38       449       Client Hello         2019-09-25       21:43       170.238.117.187       8082       170.238.117.187:8082       POST /mor8/WARNER-WIN7-I         2019-09-25       21:44       20.21.51.38       449       Client Hello       Client Hello         2019-09-25       21:44       20.21.51.38       449       Client Hello       Client Hello                                                                                                    |      | 2019-09-25                                                       | 21:34        | 178.3   | 32.255.133     | 3 443   | 178.32.255.133:443    | POST /merge/devices/rin                   |  |  |  |  |
| 2019-09-25       21:34       200.21.51.38       449       Client Hello         2019-09-25       21:34       205.185.216.42       80       www.download.windowsu       GET /msdownload/update/         2019-09-25       21:35       216.239.32.21       80       ipecho.net       GET /plain HTTP/1.1         2019-09-25       21:35       216.239.32.21       443       ipecho.net       Client Hello         2019-09-25       21:35       200.21.51.38       449       Client Hello         2019-09-25       21:43       185.90.61.116       447       Client Hello         2019-09-25       21:43       200.21.51.38       449       Client Hello         2019-09-25       21:43       200.21.51.38       449       Client Hello         2019-09-25       21:43       170.238.117.187       8082       170.238.117.187:8082       POST /mor8/WARNER-WIN7-I         2019-09-25       21:44       23.203.62.50       80       crl.microsoft.com       GET /pki/crl/products/C         2019-09-25       21:44       200.21.51.38       449       Client Hello         2019-09-25       21:44       200.21.51.38       449       Client Hello         2019-09-25       21:44       200.21.51.38                                                                                                    |      | 2019-09-25                                                       | 21:34        | 178.3   | 2.255.133      | 3 443   | 178.32.255.133:443    | POST /cookies/devices/r:                  |  |  |  |  |
| 2019-09-25       21:34       205.185.216.42       80       www.download.windowsu       GET /msdownload/update/         2019-09-25       21:35       216.239.32.21       80       ipecho.net       GET /plain HTTP/1.1         2019-09-25       21:35       216.239.32.21       443       ipecho.net       Client Hello         2019-09-25       21:35       200.21.51.38       449       Client Hello         2019-09-25       21:43       185.90.61.116       447       Client Hello         2019-09-25       21:43       200.21.51.38       449       Client Hello         2019-09-25       21:43       200.21.51.38       449       Client Hello         2019-09-25       21:43       170.238.117.187       8082       170.238.117.187:8082       POST /mor8/WARNER-WIN7-I         2019-09-25       21:44       23.203.62.50       80       crl.microsoft.com       GET /pki/crl/products/C         2019-09-25       21:44       200.21.51.38       449       Client Hello         2019-09-25       21:44       200.21.51.38       449       Client Hello         2019-09-25       21:44       200.21.51.38       449       Client Hello         2019-09-25       21:44       200.21.51.38                                                                                                    |      | 2019-09-25                                                       | 21:34        | 200.2   | 21.51.38       | 449     |                       | Client Hello                              |  |  |  |  |
| 2019-09-25       21:35       216.239.32.21       80       ipecho.net       GET /plain HTTP/1.1         2019-09-25       21:35       216.239.32.21       443       ipecho.net       Client Hello         2019-09-25       21:35       200.21.51.38       449       Client Hello         2019-09-25       21:43       185.90.61.116       447       Client Hello         2019-09-25       21:43       200.21.51.38       449       Client Hello         2019-09-25       21:43       200.21.51.38       449       Client Hello         2019-09-25       21:43       170.238.117.187       8082       170.238.117.187:8082       POST /mor8/WARNER-WIN7-1         2019-09-25       21:44       23.203.62.50       80       crl.microsoft.com       GET /pki/crl/products/C         2019-09-25       21:44       200.21.51.38       449       Client Hello         2019-09-25       21:44       200.21.51.38       449       Client Hello         2019-09-25       21:44       200.21.51.38       449       Client Hello         2019-09-25       21:44       200.21.51.38       449       Client Hello                                                                                                    |      | 2019-09-25                                                       | 21:34        | 205.1   | .85.216.42     | 2 80    | www.download.windowsu | GET /msdownload/update/                   |  |  |  |  |
| 2019-09-25       21:35       216.239.32.21       443       ipecho.net       Client Hello         2019-09-25       21:35       200.21.51.38       449       Client Hello         2019-09-25       21:43       185.90.61.116       447       Client Hello         2019-09-25       21:43       185.90.61.116       447       Client Hello         2019-09-25       21:43       200.21.51.38       449       Client Hello         2019-09-25       21:43       200.21.51.38       449       Client Hello         2019-09-25       21:43       170.238.117.187       8082       170.238.117.187:8082       POST /mor8/WARNER-WIN7-1         2019-09-25       21:44       23.203.62.50       80       crl.microsoft.com       GET /pki/crl/products/C         2019-09-25       21:44       200.21.51.38       449       Client Hello         2019-09-25       21:44       200.21.51.38       449       Client Hello         2019-09-25       21:44       200.21.51.38       449       Client Hello                                                                                                    |      | 2019-09-25                                                       | 21:35        | 216.2   | 39.32.21       | 80      | ipecho.net            | GET /plain HTTP/1.1                       |  |  |  |  |
| 2019-09-25       21:35       200.21.51.38       449       Client Hello         2019-09-25       21:43       185.90.61.116       447       Client Hello         2019-09-25       21:43       200.21.51.38       449       Client Hello         2019-09-25       21:43       200.21.51.38       449       Client Hello         2019-09-25       21:43       200.21.51.38       449       Client Hello         2019-09-25       21:44       23.203.62.50       80       crl.microsoft.com       GET /pki/crl/products/C         2019-09-25       21:44       200.21.51.38       449       Client Hello         2019-09-25       21:44       200.21.51.38       449       Client Hello         2019-09-25       21:44       200.21.51.38       449       Client Hello                                                                                                    |      | 2019-09-25                                                       | 21:35        | 216.2   | 39.32.21       | 443     | ipecho.net            | Client Hello                              |  |  |  |  |
| 2019-09-25       21:43       185.90.61.116       447       Client Hello         2019-09-25       21:43       200.21.51.38       449       Client Hello         2019-09-25       21:43       200.21.51.38       449       Client Hello         2019-09-25       21:43       200.21.51.38       449       Client Hello         2019-09-25       21:43       170.238.117.187       8082       170.238.117.187:8082       POST /mor8/WARNER-WIN7-I         2019-09-25       21:44       23.203.62.50       80       crl.microsoft.com       GET /pki/crl/products/C         2019-09-25       21:44       200.21.51.38       449       Client Hello         2019-09-25       21:44       200.21.51.38       449       Client Hello         2019-09-25       21:44       200.21.51.38       449       Client Hello                                                                                                    |      | 2019-09-25                                                       | 21:35        | 200.2   | 1.51.38        | 449     |                       | Client Hello                              |  |  |  |  |
| 2019-09-25       21:43       200.21.51.38       449       Client Hello         2019-09-25       21:43       200.21.51.38       449       Client Hello         2019-09-25       21:43       170.238.117.187       8082       170.238.117.187:8082       POST /mor8/WARNER-WIN7-1         2019-09-25       21:44       23.203.62.50       80       crl.microsoft.com       GET /pki/crl/products/C         2019-09-25       21:44       200.21.51.38       449       Client Hello         2019-09-25       21:44       200.21.51.38       449       Client Hello                                                                                                    |      | 2019-09-25                                                       | 21:43        | 185.9   | 0.61.116       | 447     |                       | Client Hello                              |  |  |  |  |
| 2019-09-25       21:43       200.21.51.38       449       Client Hello         2019-09-25       21:43       170.238.117.187       8082       170.238.117.187:8082       POST /mor8/WARNER-WIN7-1         2019-09-25       21:44       23.203.62.50       80       crl.microsoft.com       GET /pki/crl/products/C         2019-09-25       21:44       200.21.51.38       449       Client Hello         2019-09-25       21:44       200.21.51.38       449       Client Hello                                                                                                    |      | 2019-09-25                                                       | 21:43        | 200.2   | 1.51.38        | 449     |                       | Client Hello                              |  |  |  |  |
| 2019-09-25         21:43         170.238.117.187         8082         170.238.117.187:8082         POST /mor8/WARNER-WIN7-I           2019-09-25         21:44         23.203.62.50         80         crl.microsoft.com         GET /pki/crl/products/C           2019-09-25         21:44         200.21.51.38         449         Client Hello           2019-09-25         21:44         200.21.51.38         449         Client Hello                                                                                                    |      | 2019-09-25                                                       | 21:43        | 200.2   | 1.51.38        | 449     |                       | Client Hello                              |  |  |  |  |
| 2019-09-25         21:44         23.203.62.50         80         crl.microsoft.com         GET /pki/crl/products/C           2019-09-25         21:44         200.21.51.38         449         Client Hello           2019-09-25         21:44         200.21.51.38         449         Client Hello                                                                                                    |      | 2019-09-25                                                       | 21:43        | 170.2   | 238.117.18     | 37 8082 | 170.238.117.187:8082  | POST /mor8/WARNER-WIN7-                   |  |  |  |  |
| 2019-09-25         21:44         200.21.51.38         449         Client Hello           2019-09-25         21:44         200.21.51.38         449         Client Hello                                                                                                    |      | 2019-09-25                                                       | 21:44        | 23.20   | 3.62.50        | 80      | crl.microsoft.com     | GET /pki/crl/products/C                   |  |  |  |  |
| 2019-09-25 21:44 200.21.51.38 449 Client Hello                                                                                                    |      | 2019-09-25                                                       | 21:44        | 200.2   | 1.51.38        | 449     |                       | Client Hello                              |  |  |  |  |
|                                                                                                    |      | 2019-09-25                                                       | 21:44        | 200.2   | 1.51.38        | 449     |                       | Client Hello                              |  |  |  |  |
|                                                                                                    | 4    |                                                                  | ~ · · ·      | 170 0   |                | -       |                       |                                           |  |  |  |  |

*Figure 24: Filtering on web traffic in an Emotet+Trickbot infection.* 

Experienced analysts can usually identify the Emotet-generated traffic and the Trickbotgenerated traffic. Post-infection Emotet activity consists HTTP traffic with encoded data returned by the server. This is distinctly different than post-infection Trickbot activity which generally relies on HTTPS/SSL/TLS traffic for command and control communications. Figure 25 points out the different infection traffic between Emotet and Trickbot for this specific infection.

|                                  | 2019-09-25-Emotet-infe   | ection-v      | with-Trickbot-in-AD-environment.p           | cap 🔹 🗉 🗙                                 |
|----------------------------------|--------------------------|---------------|---------------------------------------------|-------------------------------------------|
| <u>File Edit View Go Capture</u> | Analyze Statistics Telep | hony <u>V</u> | <u>V</u> ireless <u>T</u> ools <u>H</u> elp |                                           |
|                                  | 3 🙆 🙇 🔹 🕭                |               | x 🔍 📃 🔍 Q, Q, 🏢                             |                                           |
| (http.request or ssl.handshake   | e.type == 1) and !(ssdp) |               |                                             | Expression   + basic   basic+   basic+dns |
| Time                             | Dst                      | port          | Host                                        | Info                                      |
| <u> </u>                         | . 23.203.62.48           | 80            | www.msftncsi.com                            | GET /ncsi.txt HTTP/1.1                    |
| Emotet 21:29.                    | 172.106.75.164           | 80            | beauty24.club                               | GET /wp-includes/gvju6u                   |
| 21:30.                           | 179.62.18.56             | 443           | 179.62.18.56:443                            | POST /guids/usbccid/ HT                   |
| 2019-09-25 21:                   | 178.32.255.133           | 443           | 178.32.255.133:443                          | GET /whoami.php HTTP/1.:                  |
| 2019-09-25 21:34.                | 179.62.18.56             | 443           | 179.62.18.56:443                            | POST /cab/mult/ringin/ I                  |
| 2019-09-25 21:34.                | 178.32.255.133           | 443           | 178.32.255.133:443                          | POST /merge/devices/rin                   |
| 2019-09-25 21:34.                | 178.32.255.133           | 443           | 178.32.255.133:443                          | POST /cookies/devices/r:                  |
| 2019-09-25 21:34                 | 200.21.51.38             | 449           |                                             | Client Hello                              |
| 2019-09-25 21: 4                 | 205.185.216.42           | 80            | www.download.windowsu                       | GET /msdownload/update/                   |
| 2019-09-25 21:35.                | 216.239.32.21            | 80            | ipecho.net                                  | GET /plain HTTP/1.1                       |
| 2019-09-25 21:35.                | 216.239.32.21            | 443           | ipecho.net                                  | Client Hello                              |
| 2019-09 25 21:35.                | 200.21.51.38             | 449           |                                             | Client Hello                              |
| Trickbot 21:43.                  | 185.90.61.116            | 447           |                                             | Client Hello                              |
| 21                               | 200.21.51.38             | 449           |                                             | Client Hello                              |
| 2019-09-25 21:43.                | 200.21.51.38             | 449           |                                             | Client Hello                              |
| 2019-09-25 2.:43.                | 170.238.117.187          | 8082          | 170.238.117.187:8082                        | POST /mor8/WARNER-WIN7-I                  |
| 2019-09-25 21:                   | . 23.203.62.50           | 80            | crl.microsoft.com                           | GET /pki/crl/products/C                   |
| 2019-09-25 21:44.                | 200.21.51.38             | 449           |                                             | Client Hello                              |
| 2019-09-25 21:44.                | 200.21.51.38             | 449           |                                             | Client Hello                              |
|                                  |                          |               |                                             |                                           |

Figure 25: The differences in Emotet and Trickbot traffic.

This infection happened in an Active Directory environment with 10.9.25.102 as the infected Windows client and 10.9.25.9 as the DC. Later in the traffic, we see the DC exhibit signs of Trickbot infection as shown in Figure 26.

|                                    | 2019-09-25-Emotet-infe       | ction-with-Trickbot-in-AD | )-environment.pcap   | + ×                            |
|------------------------------------|------------------------------|---------------------------|----------------------|--------------------------------|
| File Edit View Go Capture An       | alvze Statistics Telephony W | vireless Tools Help       |                      | (0000                          |
|                                    |                              |                           |                      |                                |
|                                    | S 🗋 🏶 🕸 🕉 🛤 🕯                | 🛛 📃 🔍 🔍 🔍                 | . 11                 |                                |
| (http.request or ssl.handshake.typ | e == 1) and !(ssdp)          |                           | Expressio            | n + basic   basic+   basic+dns |
| Time                               | * Src port                   | Dst p                     | port Host            | Info                           |
| 2019-09-25 21:48:14                | 10.9.25.102 49275            | 195.123.220.86            | 447                  | Client Hello                   |
| 2019-09-25 21:48:15                | 10.9.25.102 49276            | 200.21.51.38              | 449                  | Client Hello                   |
| Trickhot activity                  | 10.9.25.102 49277            | 185.98.87.185 8           | 80 185.98.87.185     | GET /samerton.png              |
| HICKDOL ACTIVITY 48:41             | 10.9.25.102 49279            | 195.123.238.36            | 447                  | Client Hello                   |
| on the domain 48:43                | 10.9.25.102 49280            | 5.53.125.13               | 447                  | Client Hello                   |
| controller 48:55                   | 10.9.25.102 49283            | 179.62.18.56              | 443 179.62.18.56:443 | POST /prov/ HTTF.              |
| 49:02                              | 10.9.25.102 49283            | 179.62.18.56              | 443 179.62.18.56:443 | POST /sess/ HTTP/1             |
| 2019-09-25 21:57:05                | 10.9.25.102 49297            | 195.123.221.104 4         | 447                  | Client Hello                   |
| 2019-09-25 21:57:06                | 10.9.25.102 49298            | 200.21.51.38              | 449                  | Client Hello                   |
| 2019-09-25 21 57:12                | 10.9.25.9 63887              | 185.98.87.185 8           | 80 185.98.87.185     | GET /wredneg2.png              |
| 2019-09-25 21:5:12                 | 10.9.25.102 49344            | 185.98.87.185 8           | 80 185.98.87.185     | GET /wredneg2.png              |
| 2019-09-25 21:58:                  | 10.9.25.102 49345            | 200.21.51.38              | 449                  | Client Hello                   |
| 2019-09-25 21:59:31                | 10.9.25.9 63898              | 190.154.203.218 4         | 449                  | Client Hello                   |
| 2019-09-25 21:59:36                | 10.9.25.9 63901              | 104.124.62.48             | 80 www.download.wi   | GET /msdownload/up             |
| 2019-09-25 21:59:38                | 10.9.25.9 63902              | 185.248.87.88             | 443 api.ip.sb        | Client Hello                   |
| 2019-09-25 21:59:43                | 10.9.25.9 63901              | 104.124.62.48             | 80 www.download.wi…  | GET /msdownload/up             |
| 2019-09-25 22:01:56                | 10.9.25.9 63921              | 5.53.125.13               | 447                  | Client Hello                   |
| 2019-09-25 22:01:57                | 10.9.25.9 63922              | 190.154.203.218 4         | 449                  | Client Hello                   |
| 2019-09-25 22:02:10                | 10.9.25.9 63923              | 190.154.203.218 4         | 449                  | Client Hello                   |
| 4                                  | -                            |                           |                      | · · · · · ·                    |
|                                    |                              |                           |                      |                                |

Figure 26: Trickbot activity on the DC.

How did the infection move from client to DC? Trickbot uses a version of the <u>EternalBlue</u> exploit to move laterally using Microsoft's SMB protocol. In this case, the infected Windows client sent information several times over TCP port 445 to the DC at 10.9.25.9, which then retrieved a Trickbot executable from **185.98.87[.]185/wredneg2.png**. Use the **basic+** filter to see the SYN segments for the traffic between the client at 10.9.25.102 and the DC at 10.9.25.9 right before the DC calls out to **185.98.87[.]185** as shown in Figure 27

|      |           |             |            |        | 201     | 0.00.    | 25.Em    | otot-info | ction-with-  | Trickhot-in |         | ironment ncan |            |       |         | _      | A         |
|------|-----------|-------------|------------|--------|---------|----------|----------|-----------|--------------|-------------|---------|---------------|------------|-------|---------|--------|-----------|
| File | e Edit    | View Go     | Canture    | Anal   | ZUI:    | atistic  | s Tel    | enhony V  | Vireless Too | Is Help     | -AD-env | ironment.pcap |            |       | •       | A '    |           |
| -    |           |             |            |        |         | A        |          |           |              |             | 0.11    |               |            |       |         |        |           |
|      |           |             |            | ×      | 2 0     | -        | <b>P</b> |           | × 💶          | य य         | Q 11    |               |            |       |         |        |           |
|      | (http.req | uest or ssl | .handshake | e.type | == 1 or | r tcp.fl | ags eq   | 0x0002) a | and !(ssdp)  |             |         |               | Expression | n   · | + basic | basic+ | basic+dns |
| Tim  | e         |             |            | *      | Src     |          |          | port      | Dst          |             | port    | Host          | Info       |       |         |        | -         |
|      | 2019      | -09-25      | 21:57:     | :06    | 10.9    | .25.     | 102      | 49298     | 200.21       | .51.38      | 449     |               | Cl         | ient  | Hello   | )      |           |
|      | 2019      | -09-25      | 21:57:     | :11    | 10.9    | .25.     | 102      | 49299     | 10.9.25      | 5.9         | 3268    |               | 49         | 299   | → 3268  | B [SYN | ] Se      |
|      | 2019      | -09-25      | 21:57:     | :11    | 10.9    | .25.     | 102      | 49300     | 10.9.25      | 5.9         | 445     |               | 49         | 300   | → 445   | [SYN]  | Sec       |
|      | 2019      | -09-25      | 21:57:     | :11    | 10.9    | .25.     | 102      | 49301     | 10.9.25      | 5.9         | 135     |               | 49         | 301   | → 135   | [SYN]  | Sec       |
|      | 2019      | -09-25      | 21:57:     | :11    | 10.9    | .25.     | 102      | 49302     | 10.9.25      | 5.9         | 445     |               | 49         | 302   | → 445   | [SYN]  | Sec       |
|      | 2019      | -09-25      | 21:57:     | :11    | 10.9    | .25.     | 102      | 49303     | 10.9.25      | 5.9         | 445     |               | 49         | 303   | → 445   | [SYN]  | Sec=      |
|      | 2019      | -09-25      | 21:57:     | :11    | 10.9    | .25.     | 102      | 49304     | 10.9.25      | 5.9         | 445     |               | 49         | 304   | → 445   | [SYN]  | Sec       |
|      | 2019      | -09-25      | 21:57:     | :11    | 10.9    | .25.     | 102      | 49305     | 10.9.25      | 5.9         | 445     |               | 49         | 305   | → 445   | [SYN]  | Sec       |
|      | 2019      | -09-25      | 21:57:     | :11    | 10.9    | .25.     | 102      | 49306     | 10.9.25      | 5.9         | 445     |               | 49         | 306   | → 445   | [SYN]  | Sec       |
|      | 2019      | -09-25      | 21:57:     | :11    | 10.9    | .25.     | 102      | 49307     | 10.9.25      | 5.9         | 445     |               | 49         | 307   | → 445   | [SYN]  | Sec       |
|      | 2019      | -09-25      | 21:57:     | :11    | 10.9    | .25.     | 102      | 49308     | 10.9.25      | 5.9         | 445     |               | 49         | 308   | → 445   | [SYN]  | Sec       |
|      | 2019      | -09-25      | 21:57:     | :11    | 10.9    | .25.     | 102      | 49309     | 10.9.25      | 5.9         | 445     |               | 49         | 309   | → 445   | [SYN]  |           |
|      | 2019      | -09-25      | 21:57:     | :11    | 10.9    | .25.     | 102      | 49310     | 10.9.25      | 5.9         | 445     |               | 49         | 310   | → 445   | [SYN]  |           |
|      | 2019      | -09-25      | 21:57:     | :11    | 10.9    | .25.     | 102      | 49311     | 10.9.25      | 5.9         | 445     |               | 49         | 311   | → 445   | [SYN]  | Sec       |
|      | 2019      | -09-25      | 21:57:     | :11    | 10.9    | .25.     | 102      | 49312     | 10.9.25      | 5.9         | 445     |               | 49         | 312   | → 445   | [SYN]  | Sec       |
|      | 2019      | -09-25      | 21:57:     | :11    | 10.9    | .25.     | 102      | 49313     | 10.9.25      | 5.9         | 445     |               | 49         | 313   | → 445   | [SYN]  | Sec       |
|      | 2019      | -09-25      | 21:57:     | :11    | 10.9    | .25.     | 102      | 49314     | 10.9.25      | 5.9         | 445     |               | 49         | 314   | → 445   | [SYN]  | Sec       |
|      | 2019      | -09-25      | 21:57:     | :11    | 10.9    | .25.     | 102      | 49315     | 10.9.25      | 5.9         | 445     |               | 49         | 315   | → 445   | [SYN]  | Sec       |
|      | 2019      | -09-25      | 21:57:     | :11    | 10.9    | .25.     | 102      | 49316     | 10.9.25      | 5.9         | 445     |               | 49         | 316   | → 445   | [SYN]  | Sec       |
|      | 2019      | -09-25      | 21:57:     | :11    | 10.9    | .25.     | 102      | 49317     | 10.9.25      | 5.9         | 445     |               | 49         | 317   | → 445   | [SYN]  | Sec       |
|      | 2019      | -09-25      | 21:57:     | :11    | 10.9    | . 25.    | 102      | 49318     | 10.9.25      | 5.9         | 445     |               | 49         | 318   | → 445   | [SYN]  | Sec       |
|      | 2019      | -09-25      | 21:57:     | :11    | 10.9    | .25.     | 102      | 49319     | 10.9.25      | 5.9         | 445     |               | 49         | 319   | → 445   | [SYN]  | Sec       |
|      | 2019      | -09-25      | 21:57:     | :11    | 10.9    | .25.     | 102      | 49320     | 10.9.25      | 5.9         | 445     |               | 49         | 320   | → 445   | [SYN]  | Sec       |
|      | 2019.     | -09-25      | 21:57:     | :11    | 10.9    | .25.     | 102      | 49321     | 10.9.25      | 5.9         | 445     |               | 49         | 321   | → 445   | [SYN]  | Sec       |
|      | 2019      | -09-25      | 21:57:     | :11    | 10.9    | .25.     | 9        | 63887     | 185.98.      | .87.185     | 80      |               | 63         | 887   | → 80 [  | [SYN]  | Seq=      |
|      | 2019      | -09-25      | 21:57:     | :11    | 10.9    | .25.     | 102      | 49344     | 185.98.      | .87.185     | 80      |               | 49         | 344   | → 80 [  | SYN]   | Seq=      |
|      | 2019      | -09-25      | 21:57:     | :12    | 10.9    | .25.     | 9        | 63887     | 185.98.      | .87.185     | 80      | 185.98.87.    | 185 GE     | T /w  | redneg  | j2.png | HTT       |
|      | 2019      | -09-25      | 21:57:     | :12    | 10.9    | .25.     | 102      | 49344     | 185.98.      | .87.185     | 80      | 185.98.87.    | 185 GE     | T /w  | redneg  | 12.png | HTT .     |
| 4    |           |             |            |        |         |          |          |           |              |             |         |               |            |       |         |        | F         |

Figure 27: Finding traffic from the client at 10.9.25.102) to the DC at 10.9.25.9 (shown in grey) before the DC retrieved a Trickbot EXE from 196.98.87[.]185/wredneg2.png.

Follow one of the TCP streams, for example the line with a source as 10.9.25.102 over TCP port 49321 and destination as 10.9.35.9 over TCP port 445. This is highly unusual traffic for a client to send to a DC, so it is likely related to the EternalBlue exploit. See Figure 28 for an example of this traffic

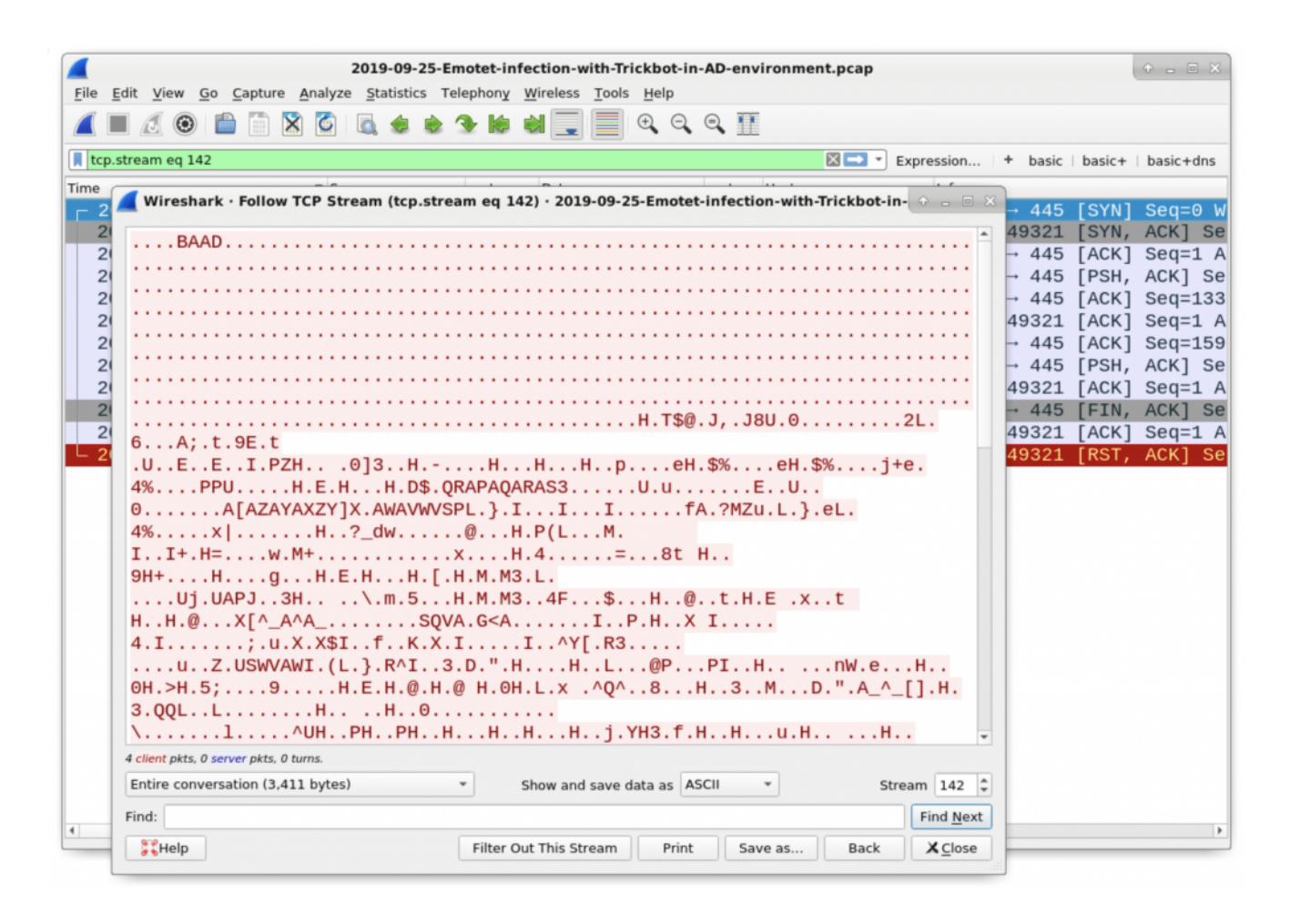

Figure 28: Example of the unusual traffic from a client to DC over TCP port 445, possibly related to an EternalBlue-based exploit.

Other than this unusual SMB traffic and the DC getting infected, any Trickbot-specific activity in this pcap is remarkably similar to our previous example.

# Conclusion

This tutorial provided tips for examining Windows infections with Trickbot malware by reviewing two pcaps from September 2019. More pcaps with recent examples of Trickbot activity can be found at <u>malware-traffic-analysis.net</u>.

For more help with Wireshark, see our previous tutorials:

Get updates from Palo Alto Networks!

Sign up to receive the latest news, cyber threat intelligence and research from us

By submitting this form, you agree to our <u>Terms of Use</u> and acknowledge our <u>Privacy</u> <u>Statement</u>.